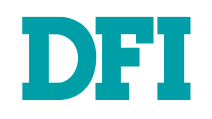

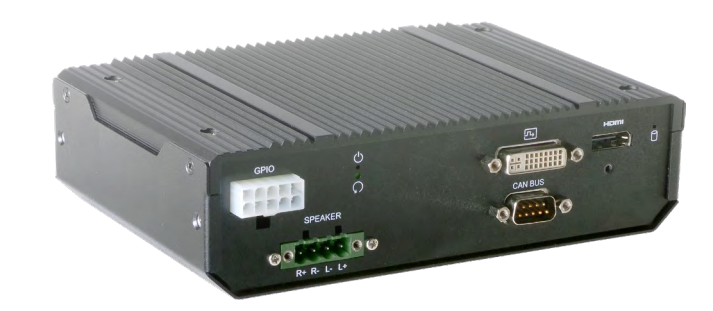

# **VC230-AL**

In-Vehicle Box PC User's Manual

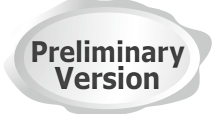

A-545-M-2023

# Copyright

This publication contains information that is protected by copyright. No part of it may be reproduced in any form or by any means or used to make any transformation/adaptation without the prior written permission from the copyright holders.

This publication is provided for informational purposes only. The manufacturer makes no representations or warranties with respect to the contents or use of this manual and specifically disclaims any express or implied warranties of merchantability or fitness for any particular purpose. The user will assume the entire risk of the use or the results of the use of this document. Further, the manufacturer reserves the right to revise this publication and make changes to its contents at any time, without obligation to notify any person or entity of such revisions or changes.

Changes after the publication's first release will be based on the product's revision. The website will always provide the most updated information.

© 2020. All Rights Reserved.

# **Trademarks**

Product names or trademarks appearing in this manual are for identification purpose only and are the properties of the respective owners.

# FCC and DOC Statement on Class B

This equipment has been tested and found to comply with the limits for a Class B digital device, pursuant to Part 15 of the FCC rules. These limits are designed to provide reasonable protection against harmful interference when the equipment is operated in a residential installation. This equipment generates, uses and can radiate radio frequency energy and, if not installed and used in accordance with the instruction manual, may cause harmful interference to radio communications. However, there is no guarantee that interference will not occur in a particular installation. If this equipment does cause harmful interference to radio or television reception, which can be determined by turning the equipment off and on, the user is encouraged to try to correct the interference by one or more of the following measures:

- Reorient or relocate the receiving antenna.
- · Increase the separation between the equipment and the receiver.
- Connect the equipment into an outlet on a circuit different from that to which the receiver is connected.
- Consult the dealer or an experienced radio TV technician for help.

## **Notice:**

- 1. The changes or modifications not expressly approved by the party responsible for compliance could void the user's authority to operate the equipment.
- 2. Shielded interface cables must be used in order to comply with the emission limits.

# **Table of Contents**

| Chapter 1 - Introduction                                           | 6        | ;<br>;   |
|--------------------------------------------------------------------|----------|----------|
| Specifications                                                     | 6        | <u>ز</u> |
| Chapter 2 - Hardware Installation                                  | 7        | 7        |
| Overview                                                           | 7        | 1        |
| Front Panel                                                        | 7        | 7        |
| Rear Panel                                                         | 7        | 1        |
| Top, Bottom, and Sides                                             | 7        | 7        |
| Dimensions                                                         | /        |          |
| Wall Mount                                                         | t        | 5<br>\   |
|                                                                    | č        | 5        |
| Assembly                                                           | 9        | )        |
| Overview                                                           | 9        | )<br>)   |
| Power Board                                                        | S        | )        |
| Top Cover                                                          | 10       | )        |
| Front and Rear Panels                                              | 11       |          |
| Antenna                                                            | 12       | -        |
| Board Layout                                                       | 13       | 3        |
| System Board                                                       | 13       | ;        |
|                                                                    | 10<br>17 | ,<br>1   |
| Sustam Board                                                       | 14       | F<br>1   |
| Power Board                                                        | 14       | ł        |
| System Memory                                                      | 15       | 5        |
| Installing the SO-DIMM Module                                      | 15       | 5        |
| Jumper Settings (System Board)                                     | 16       | כ        |
| Clear CMOS (JP3)                                                   | 16       | כ        |
| Front Panel (JP2)                                                  | 17       | 1        |
| Jumper Settings (Power Board)                                      | 17       | 1        |
| Host Bus Communication                                             | 17       | 1        |
| SW1                                                                | 18       | 3        |
| 24V / T2V Select<br>POWER ON Delay Switch                          | 18<br>18 | ;<br>?   |
| POWER OFF Delay Switch                                             | 18       | Ś        |
| POWER ON Delay Time Select                                         | 19       | ,        |
| POWER OFF Delay Time Select<br>Remote Switch High/Low Active (JP2) | 19<br>10 | )<br>)   |
| I/O Ports (System Roard)                                           | 20       | í        |
| Granhice Dienlay                                                   | 20       | 'n       |
| USB Ports                                                          | 20       | )        |
| RJ45 LAN Ports                                                     | 21       |          |
| COM (Serial) Port                                                  | 21       | 5        |
| Speaker                                                            | 22       | ,        |
| 12V DC-In                                                          | 23       | 3        |
| SATA (Serial ATA) Connectors                                       | 23       | 3        |
| Battery<br>SMBus                                                   | 24       | ł        |
|                                                                    |          | 1        |

| Expansion Slots                 | 25 |
|---------------------------------|----|
| Installing the Mini PCIe Module | 25 |
| Installing Micro SIM Card       |    |
| DIO (GPĬO)                      | 27 |
| CAN`Bus (Optional)              | 27 |
| GPS Antenna                     |    |
| I/O Ports (Power Board)         | 29 |
| 12V DC-Out                      |    |
| 9V~36V In                       | 29 |
| MCU Connector                   |    |
| MCU Debug                       |    |
| Remote Switch                   | 31 |
| Chanter 2 PIOS Settings         | 22 |
| Chapter 5 - 6105 Settings       |    |
| Overview                        |    |
| Main                            |    |
| Advanced                        |    |
| CPU Configuration               | 34 |
| Video Configuration             | 34 |
| Audio Configuration             | 35 |
| SATA Configuration              | 35 |
| Super IO Configuration          | 36 |
| Vehicle Configuration           |    |
| PCI Express Configuration       | 37 |
| Security                        | 38 |
| Boot                            | 38 |
| Exit                            | 39 |
| Updating the BIOS               | 39 |
| Notice: BIOS SPI ROM            |    |

# **About this Manual**

This manual can be downloaded from the website, or acquired as an electronic file included in the optional CD/DVD. The manual is subject to change and update without notice, and may be based on editions that do not resemble your actual products. Please visit our website or contact our sales representatives for the latest editions.

# Warranty

- 1. Warranty does not cover damages or failures that arised from misuse of the product, inability to use the product, unauthorized replacement or alteration of components and product specifications.
- 2. The warranty is void if the product has been subjected to physical abuse, improper installation, modification, accidents or unauthorized repair of the product.
- 3. Unless otherwise instructed in this user's manual, the user may not, under any circumstances, attempt to perform service, adjustments or repairs on the product, whether in or out of warranty. It must be returned to the purchase point, factory or authorized service agency for all such work.
- 4. We will not be liable for any indirect, special, incidental or consequencial damages to the product that has been modified or altered.

# **About the Package**

The package contains the following items. If any of these items are missing or damaged, please contact your dealer or sales representative for assistance.

- One VC230-AL System
- One Quick Installation Guide

The system and accessories in the package may not come similar to the information listed above. This may differ in accordance with the sales region or models in which it was sold. For more information about the standard package in your region, please contact your dealer or sales representative.

# **Optional Items**

- Wall Mount Kit
- Power Cord
- Internal Power Board for 9~36V power adaption
- CAN BUS Mini PCIe module (MPE-CAN2)

The system and accessories in the package may not come similar to the information listed above. This may differ in accordance with the sales region or models in which it was sold. For more information about the standard package in your region, please contact your dealer or sales representative.

# **Static Electricity Precautions**

It is quite easy to inadvertently damage your PC, system board, components or devices even before installing them in your system unit. Static electrical discharge can damage computer components without causing any signs of physical damage. You must take extra care in handling them to ensure against electrostatic build-up.

- 1. To prevent electrostatic build-up, leave the system board in its anti-static bag until you are ready to install it.
- 2. Wear an antistatic wrist strap.
- 3. Do all preparation work on a static-free surface.
- 4. Hold the device only by its edges. Be careful not to touch any of the components, contacts or connections.
- 5. Avoid touching the pins or contacts on all modules and connectors. Hold modules or connectors by their ends.

#### Important:

Electrostatic discharge (ESD) can damage your processor, disk drive and other components. Perform the upgrade instruction procedures described at an ESD workstation only. If such a station is not available, you can provide some ESD protection by wearing an antistatic wrist strap and attaching it to a metal part of the system chassis. If a wrist strap is unavailable, establish and maintain contact with the system chassis throughout any procedures requiring ESD protection.

# **Safety Precautions**

- Use the correct DC / AC input voltage range.
- Unplug the power cord before removing the system chassis cover for installation or servicing. After installation or servicing, cover the system chassis before plugging in the power cord.
- · There is danger of explosion if battery incorrectly replaced.
- Replace only with the same or equivalent specifications of batteries recommend by the manufacturer.
- Dispose of used batteries according to local ordinance.
- Keep this system away from humid environments.
- Make sure the system is placed or mounted correctly and stably to prevent the chance of dropping or falling may cause damage.
- · The openings on the system shall not be blocked and shall be kept in distance from

other objects to make sure of proper air ventilation to protect the system from overheating.

- Dress the cables, especially the power cord, so they will not be stepped on, in contact with high temperature surfaces, or cause any tripping hazards.
- Do not place anything on top of the power cord. Use a power cord that has been approved for use with the system and is compliant with the voltage and current ranges required by the system's electrical specifications.
- If the system is to be unused or stored for a long time, disconnect it from the power source to avoid damage by transient overvoltage.
- If one of the following occurs, consult a service personnel:
  - The power cord or plug is damaged.
  - Liquid has penetrated the system.
  - The system has been exposed to moisture.
  - The system is not working properly.
  - The system is physically damaged.
  - The unit uses a three-wire ground cable which is equipped with a third pin to ground the unit and prevent electric shock. Do not defeat the purpose of this pin. If your outlet does not support this kind of plug, contact your electrician to replace the outlet.
- Disconnect the system from the electricity outlet before cleaning. Use a damp cloth for cleaning the surface. Do not use liquid or spray detergents for cleaning.

# **Chapter 1 - Introduction**

## ► Specifications

| SYSTEM    | Processor              | Intel Atom® Processor E3900 Series, BGA 1296<br>x7-E3950 Processor, Quad Core, 2M Cache, 1.6GHz (2.0GHz), 12W<br>x5-E3940 Processor, Quad Core, 2M Cache, 1.6GHz (1.8GHz), 9W<br>x5-E3930 Processor, Dual Core, 2M Cache, 1.3GHz (1.6GHz), 6.5W |
|-----------|------------------------|----------------------------------------------------------------------------------------------------|
|           | Memory                 | 1 SODIMM Memory Support up to 8GB<br>Single Channel DDR3L 1600/1866MHz                                                                                                    |
|           | BIOS                   | Insyde SPI 64Mbit                                                                                                    |
| GRAPHICS  | Controller             | Intel <sup>®</sup> HD Graphics                                                                                                    |
|           | Display                | 1 x HDMI<br>1 x DVI-I<br>HDMI: resolution up to 3840x2160 @ 60Hz<br>DVI-I: resolution up to 2560x1600 @ 60Hz                                                                                                    |
|           | Dual<br>Displays       | HDMI + DVI-I                                                                                                    |
| STORAGE   | External/In-<br>ternal | 4GB/8GB/16GB/32GB eMMC Onboard (available upon request)                                                                                                    |
| EXPANSION | Interface              | 1 x Full-size Mini PCIe (PCIe/USB/Daul micro SIM)<br>1 x Full-size Mini PCIe (PCIe/USB/micro SIM)<br>1 x Half-size mSATA                                                                                                    |
| ETHERNET  | Controller             | 2 x Intel® I210AT PCIe (10/100/1000Mbps)                                                                                                    |
| GPS       | GPS                    | u-blox NEO-M8N onboard<br>NEO-M8U/L as option to support Dead Reckoning                                                                                                    |
| LED       | Indicators             | 1 x Power LED<br>1 x Storage LED                                                                                                    |
| FRONT I/O | Display                | 1 x HDMI<br>1 x DVI-I                                                                                                    |
|           | DIO                    | 8-bit Isolated DIO up to 30V Input<br>4 x DI<br>4 x DO                                                                                                    |
|           | CAN-Bus                | Supports dual canbus via x1 DB9 port                                                                                                    |
|           | Buttons                | 1 x Reset Button                                                                                                    |
|           | Audio                  | 1 x Speaker Out with Dual 5w Amp                                                                                                    |

| REAR I/O          | Ethernet             | 2 x GbE (RJ-45)                                                        |
|-------------------|----------------------|------------------------------------------------------------------------|
|                   | Serial               | 1 x RS-232/422/485 (DB-9)                                              |
|                   | USB                  | 2 x USB 2.0 (type A)<br>2 x USB 3.0                                    |
|                   | Antennas             | 1 x SMA Antenna Hole<br>1 x FME Antenna Hole                           |
| WATCHDOG<br>TIMER | Output &<br>Interval | System Reset, Programmable via Software from 1 to 255 Seconds          |
| POWER             | Туре                 | Wide Range 9~36V with Vehicle Control                                  |
|                   | Connector            | 3-pin Terminal Block (VCC/IGN/GND)                                     |
| OS SUPPORT        |                      | Windows 10 64-bit<br>Linux<br>CentOS 7                                 |
| MECHANISM         | Construction         | Aluminum + SPGC Metal                                                  |
|                   | Mounting             | Wall/VESA Mount                                                        |
|                   | Dimensions           | 180mm x 50mm x 121.2mm (W x H x D)                                     |
| ENVIRONMENT       |                      | Operating Temperature: -40 to 70°C<br>Storage Temperature: -40 to 85°C |
| COMPLIANCE        | Shock                | MIL-STD-810G 516.6                                                     |
|                   | Vibration            | MIL-STD 810G 514.6C-3                                                  |
|                   | Certifications       | CE/FCC Class B/E-mark (E13)                                            |

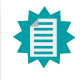

The specifications listed here may be based on editions that do not resemble your actual products. Please visit the download page at <u>go.dfi.</u> <u>com/VC230-AL</u>, or via the QR code to the right for the latest datasheet.

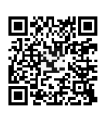

# Chapter 2 - Hardware Installation

## ► Overview

## Front Panel

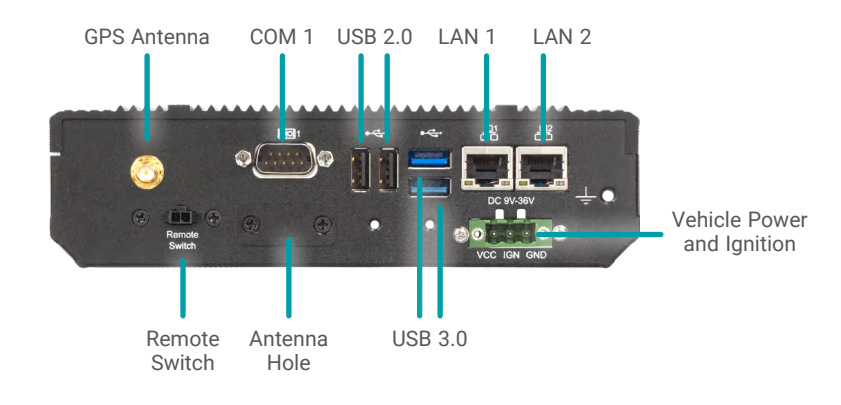

## Top, Bottom, and Sides

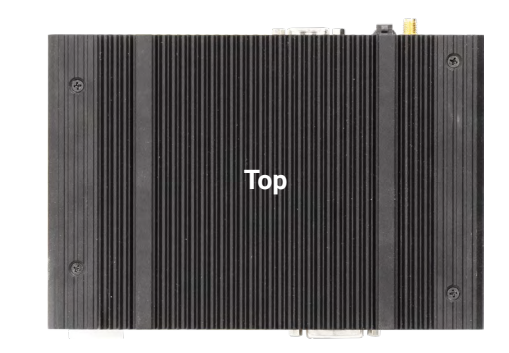

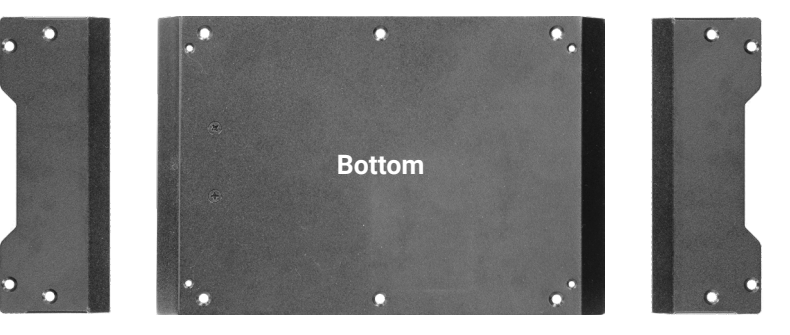

## Dimensions

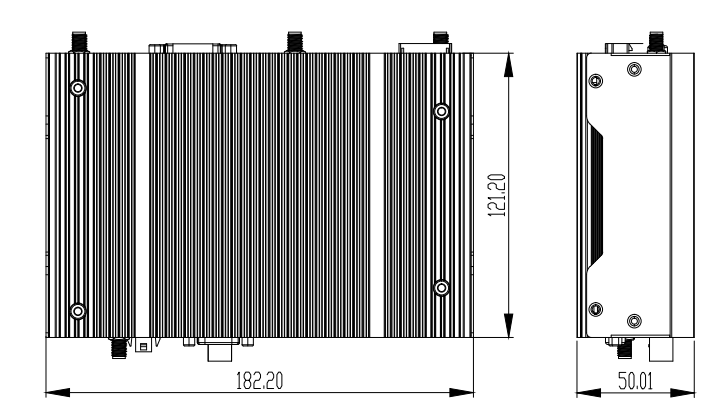

## Rear Panel

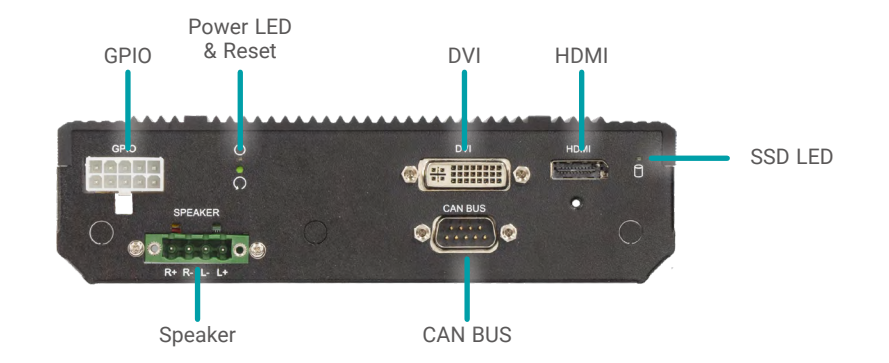

## Wall Mount Bracket Installation

The wall mount kit containing two mounting brackets – purchased as optional items – can be attached to the bottom of the system for mounting onto desired locations, such as walls, stands, or shelves. Locate the mounting holes on the bottom of the system as shown in the photo. Screw on the two brackets onto the system with four screws as illustrated below.

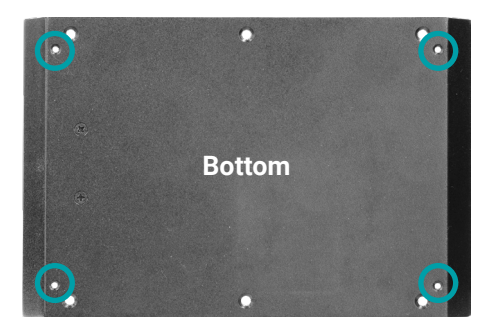

The pre-drilled mounting holes on the brackets allow for different wall mount distances.

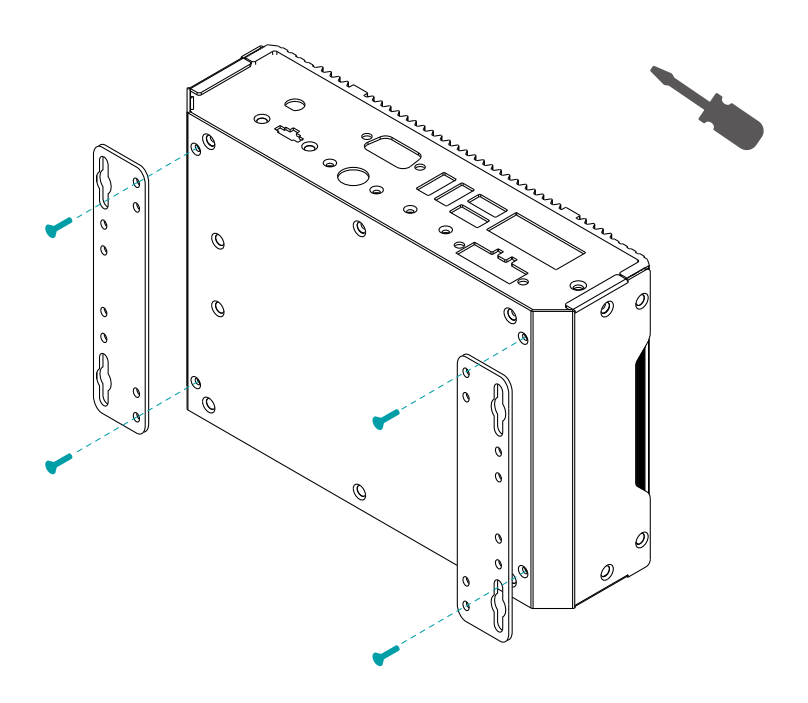

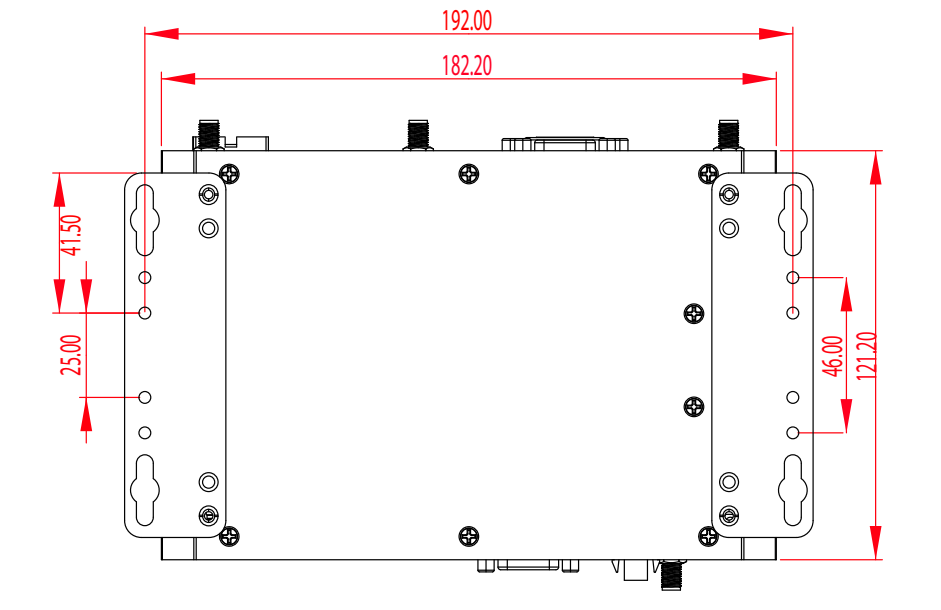

## Assembly

#### Overview

The system is assembled in the following procedure. To disassemble, please carry out the procedure in the reversed order.

- 1. Attach the front and rear panels to the system board.
- 2. Attach the top cover to the assembly.
- 3. Attach power board brackets and power board.
- 4. Attach the bottom cover.

The power board sits parallel to the system board, and may hinder the installation of particular internal I/O interfaces. Please remove the power board first to access the internal I/O.

#### **Bottom Cover**

The internal I/O of the system is mainly accessed via the bottom side. The bottom metal cover is secured onto the chassis with 14 F3\*5 zinc-coated screws located at both sides and on the bottom. Use a Phillips screwdriver to unscrew them.

For particular models, there is a memory heatsink attached to the inside of the bottom cover. When installing, orient the bottom cover so that the heatsink sits right on top of the memory.

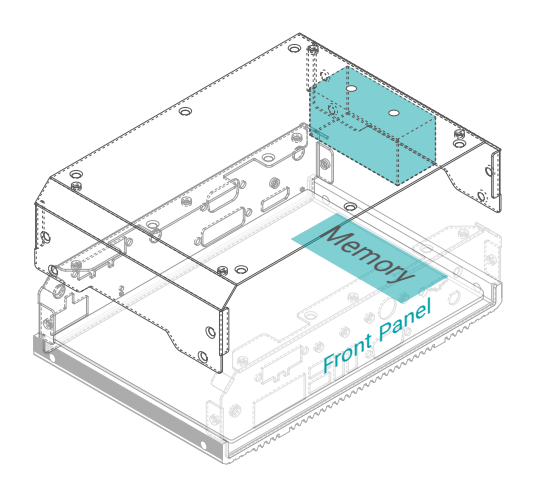

## **Power Board**

The power board is secured in the chassis via two brackets installed onto the front and the rear panel. The mounting screw holes are as shown in the photo. Locate and align the mounting holes, and screw the brackets to the chassis tight. Please make sure the brackets are oriented correctly as illustrated. The two brackets shall perfectly mirror each other. The handles shall be closer to the SO-DIMM socket on the mother board.

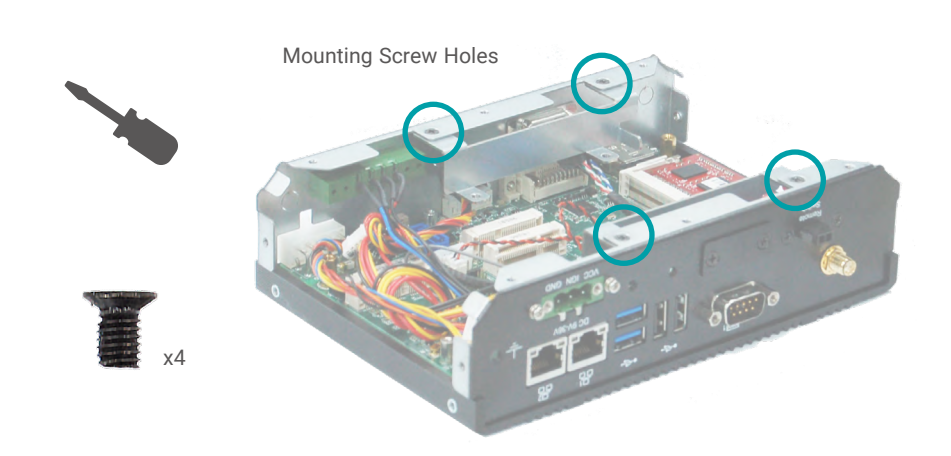

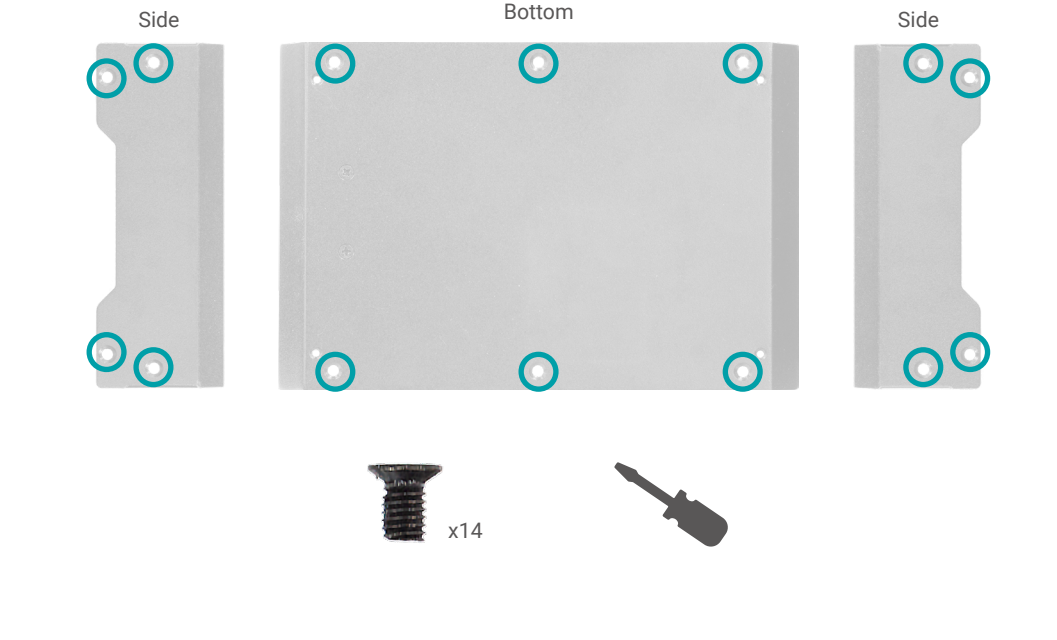

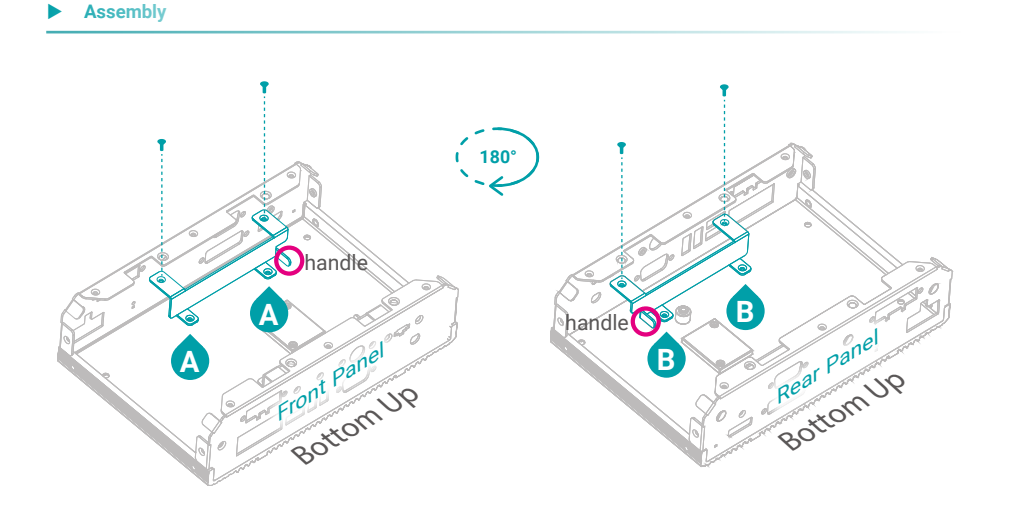

Align the four mounting holes of the power board with those on the bracket as indexed. The I/O interfaces of the power board shall be facing up and away from the motherboard. Place the board onto the brackets and then screw in the four M3\*6 spring screws tight as shown below.

The result shall resemble the photo below. Connect the cables to the power board as necessary.

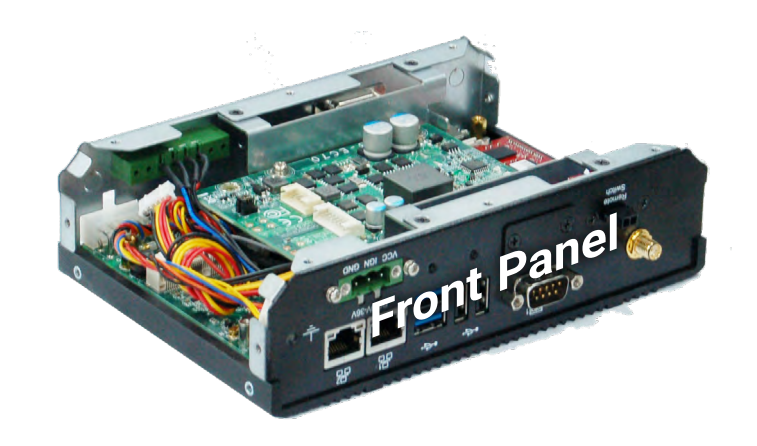

## **Top Cover**

The top cover is secured onto the system board's brass stand-offs at four corners.

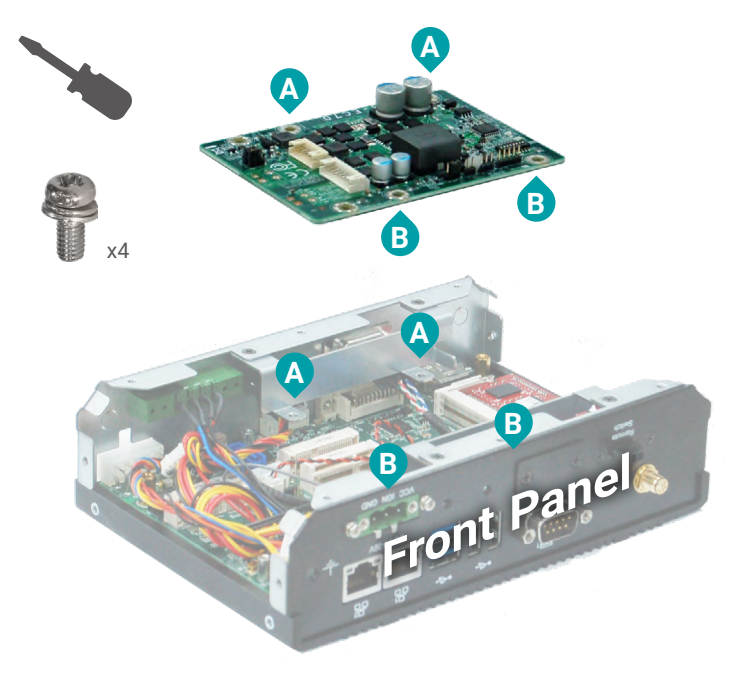

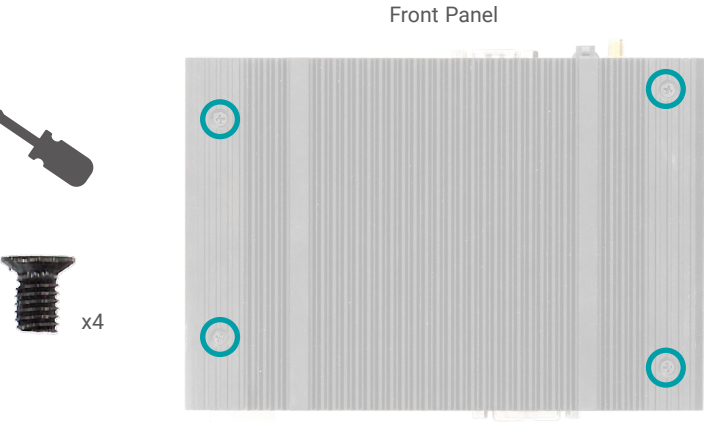

Rear Panel

#### Assembly

To install the top cover, we suggest that the top cover be placed on a worksufrace with the inside facing upward. The location of the stand-offs and the top cover screw holes are as illustrated below. Orient the assembly of system board and panels so that ...

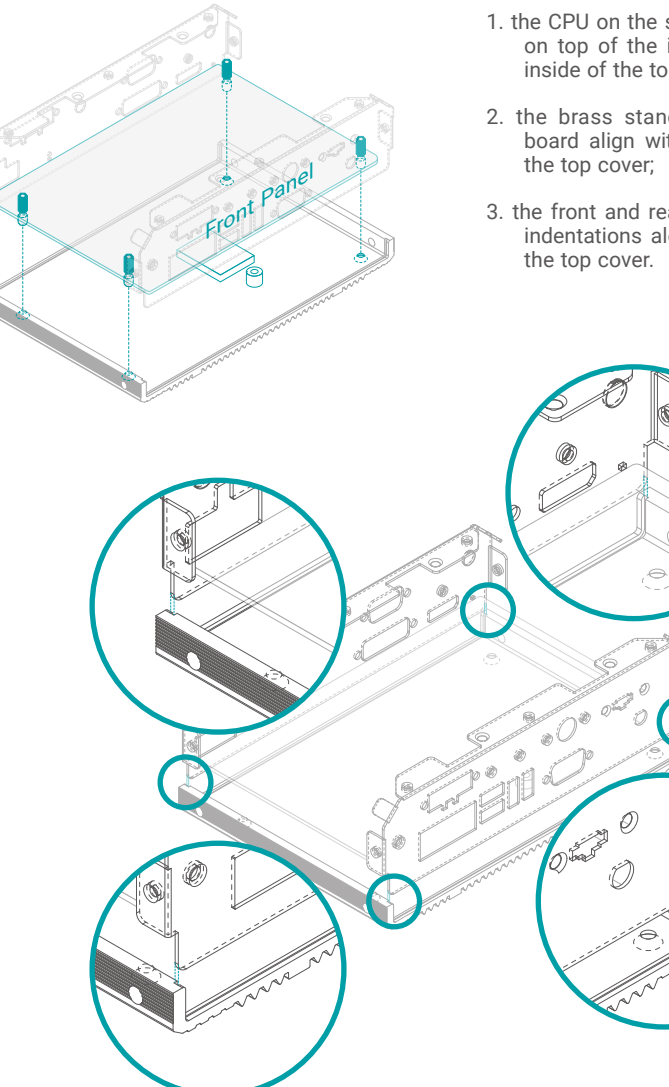

- 1. the CPU on the system board sits right on top of the interface metal on the inside of the top cover;
- 2. the brass stand-offs on the system board align with the screw holes on the top cover;
- 3. the front and rear panels sink into the indentations along the long edges of the top cover.

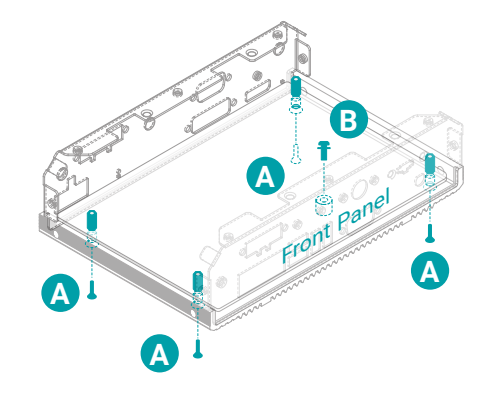

After the top cover is correctly attached to the system board and panels, screw on the four F3\*5 zinc-coated screws (A) at four corners, and a M3\*6 spring screw (B) for making sure the CPU contacts the interface metal.

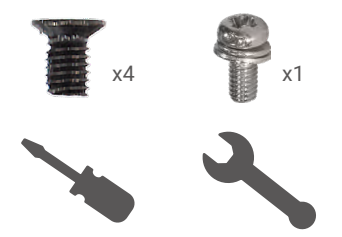

### Front and Rear Panels

The front and rear panels are secured onto the system board via the  $\ensuremath{\mathsf{I/O}}$  stand-offs and screws as shown below.

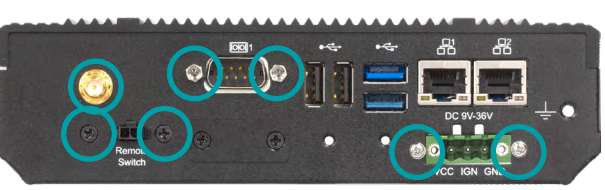

Front Panel

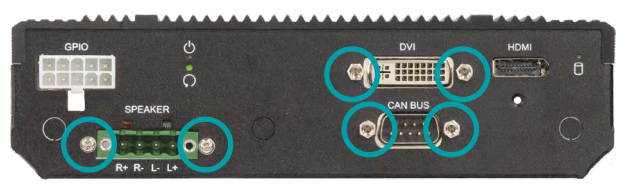

Rear Panel

#### Assembly

#### Antenna

Besides the GPS antenna, there is an additional antenna hole reserved on the front panel and by default covered by a metal bracket. Please remove the metal bracket by unscrewing the two zinc-coated screw prior to installing an antenna.

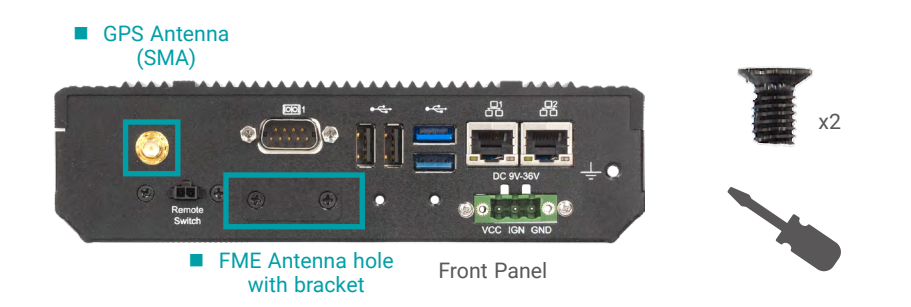

Before installing the antenna, please make sure that the following safety cautions are well-attended.

- 1. Make sure the PC and all other peripheral devices connected to it has been powered down.
- 2. Disconnect all power cords and cables.

Connect the internal cable to the board's antenna connector, screw the antenna connector through the antenna hole on the front panel with washers and nuts, and screw on the antenna as illustrated below.

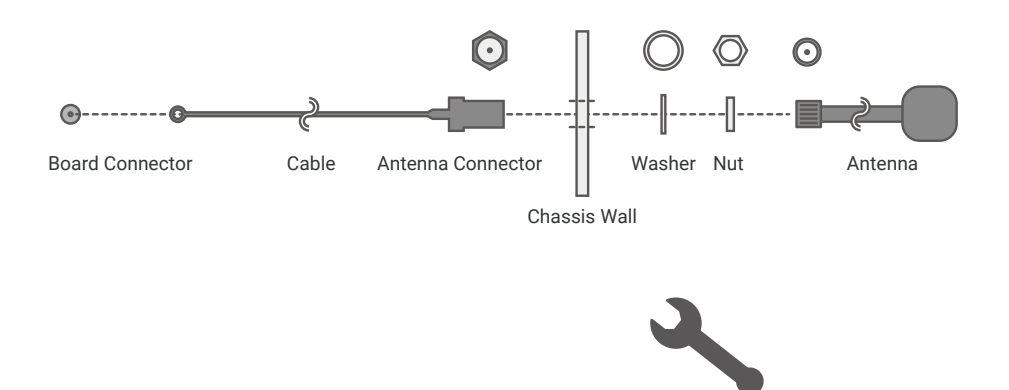

## Board Layout

## System Board

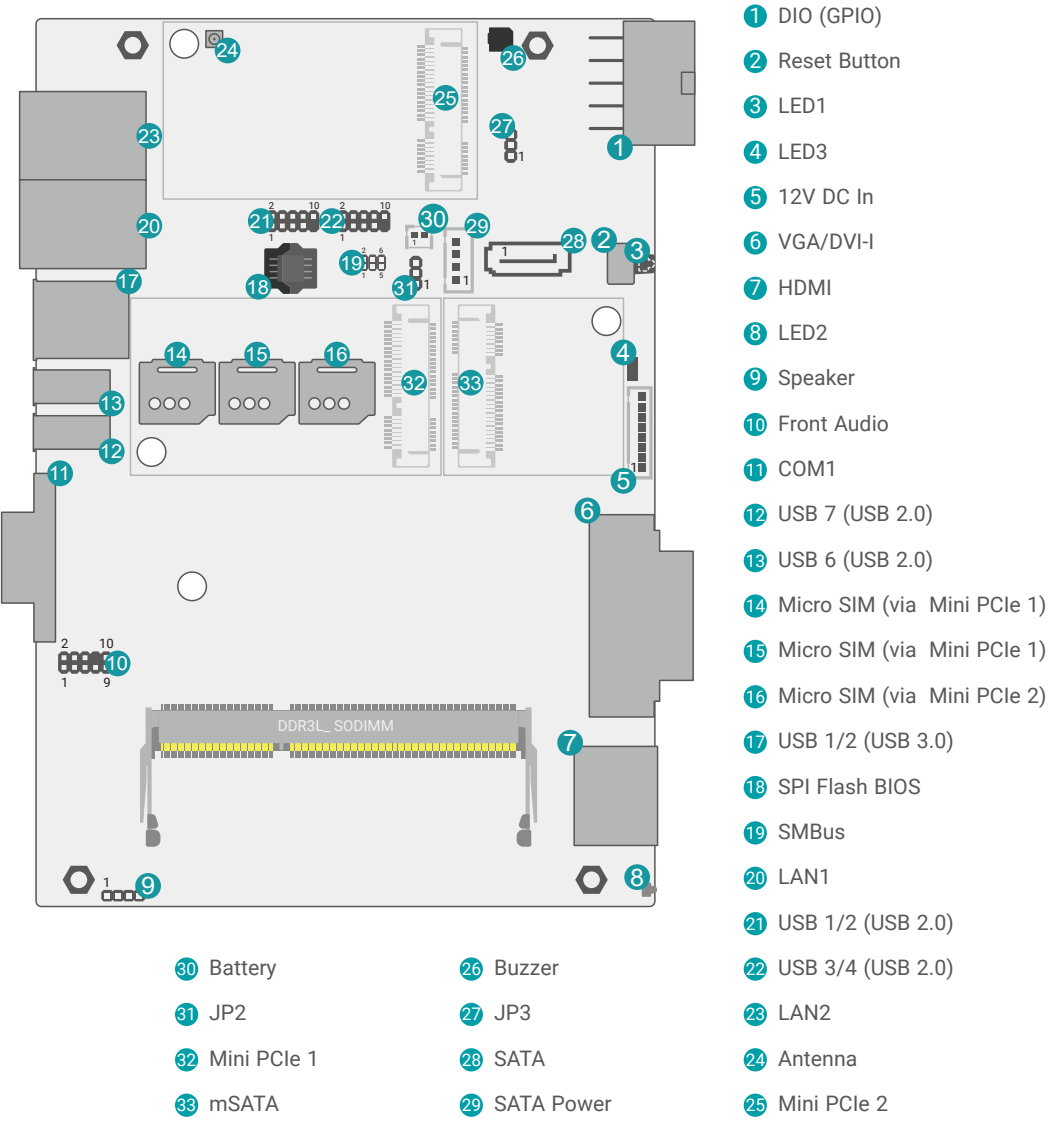

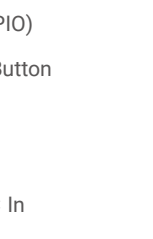

- 10 Front Audio
- 12 USB 7 (USB 2.0)
- **13** USB 6 (USB 2.0)
- Micro SIM (via Mini PCle 1)
- 16 Micro SIM (via Mini PCle 2)
- **1** USB 1/2 (USB 3.0)
- 18 SPI Flash BIOS
- 19 SMBus
- 21 USB 1/2 (USB 2.0)
- 22 USB 3/4 (USB 2.0)
- 24 Antenna
- 25 Mini PCle 2

## **Power Board**

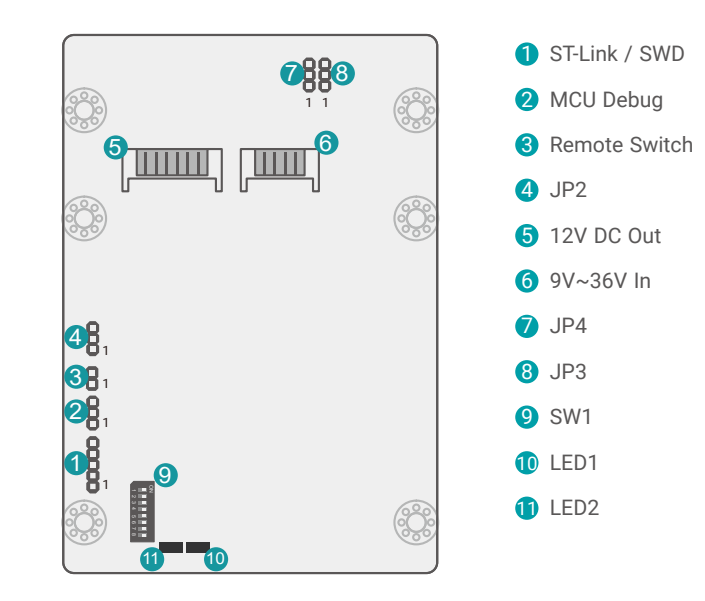

## Important:

1

Electrostatic discharge (ESD) can damage your board, processor, disk drives, add-in boards, and other components. Perform installation procedures at an ESD workstation only. If such a station is not available, you can provide some ESD protection by wearing an antistatic wrist strap and attaching it to a metal part of the system chassis. If a wrist strap is unavailable, establish and maintain contact with the system chassis throughout any procedures requiring ESD protection.

LED2 LED1

## ► LEDs

## System Board

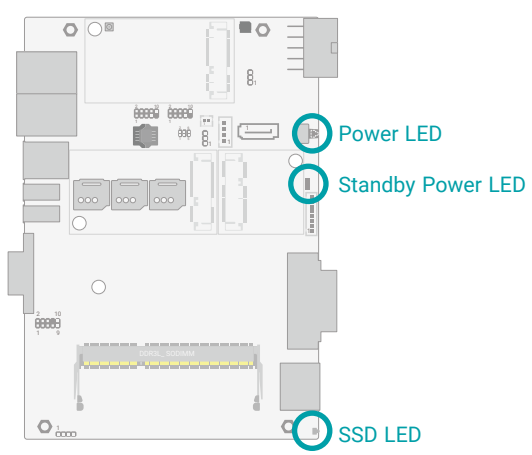

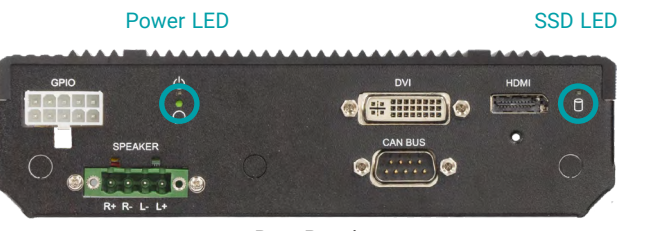

Rear Panel

Important:

When the Standby Power LED lights up, it indicates that there is power on the system board. Power-off the PC then unplug the power cord prior to installing any devices. Failure to do so will cause severe damage to the motherboard and components.

**Power Board** 

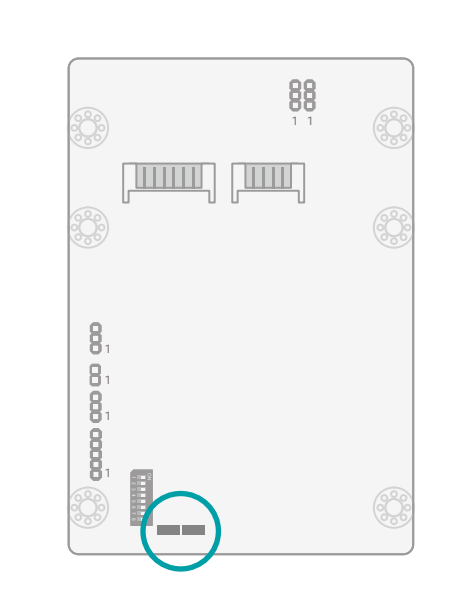

LED2 (Green): R/W LED

LED1 (Red): Debug LED for the MCU

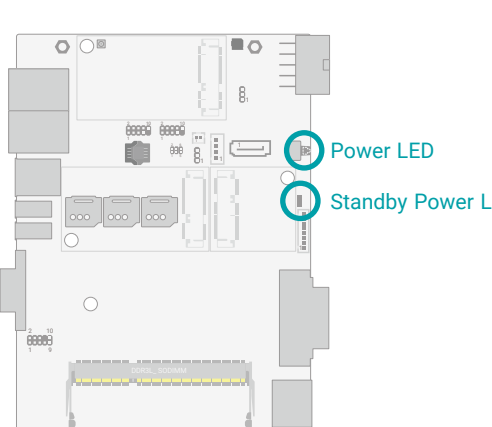

## System Memory

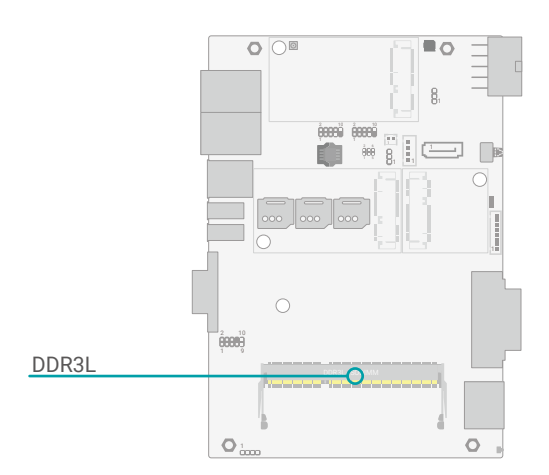

## Installing the SO-DIMM Module

Before installing the memory module, please make sure that the following safety cautions are well-attended.

- 1. Make sure the PC and all other peripheral devices connected to it has been powered down.
- 2. Disconnect all power cords and cables.
- 3. Locate the SO-DIMM socket on the system board
- 4. Make sure the notch on memory card is aligned to the key on the socket.

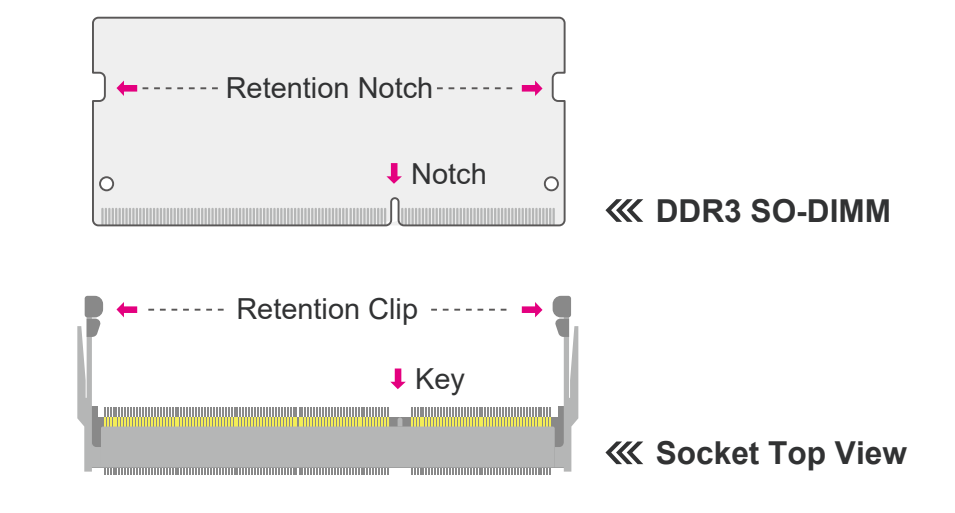

The system board supports the following memory interface.

#### Single Channel (SC)

Data will be accessed in chunks of 64 bits from the memory channels.

#### Features

- One SO-DIMM Memory up to 8GB
- Single Channel DDR3L 1600/1866MHz

#### System Memory

Please follow the steps below to install the memory card into the socket.

# 45° Step 1

## Step 1:

Insert the memory card into the slot while making sure 1) the notch and the key are aligned, and 2) the non-connector end rises approximately 45 degrees horizontally. Press the card firmly into the socket while applying and maintaining even pressure on both ends.

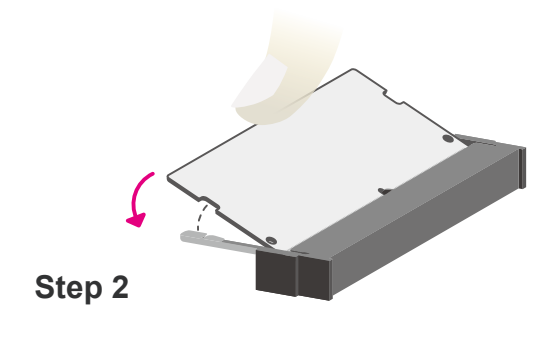

#### Step 2:

Press the end of the card far from the socket down while making sure the retention notch and the clip align as indicated by the dotted line in the illustration. If the retention notch and the clip do not align, please remove the card and re-insert it. Press the card all the way down.

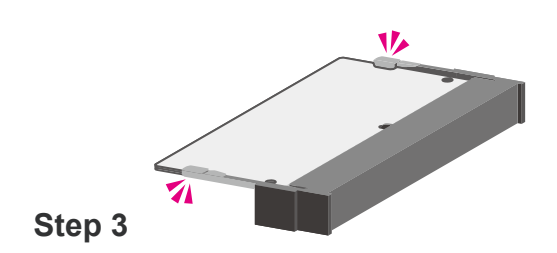

#### Step 3:

The clips snap automatically and abruptly to the retention notches of the card sounding a distinctive click, and lock the card in place. Inspect that the clip sits in the notch. If not, please pull the clips outward, release and remove the card, and mount it again.

## Jumper Settings (System Board)

## Clear CMOS (JP3)

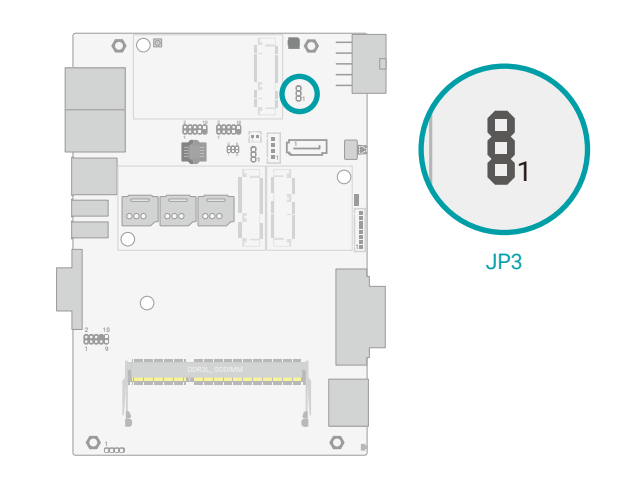

If any anomaly of the followings is encountered -

- a) CMOS data is corrupted;
- b) you forgot the supervisor or user password;
- c) failure to start the system due to BIOS mis-configuration

- it is suggested that the system be reconfigured with default values stored in the ROM BIOS. To load the default values stored in the ROM BIOS, please follow the steps below.

- 1. Power-off the system and unplug the power cord.
- 2. Put a jumper cap on JP3's pin 2 and pin 3. Wait for a few seconds and set JP3 back to its default setting, i.e. jumper cap on pin 1 and pin 2.
- 3. Plug the power cord and power-on the system.

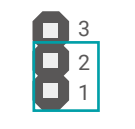

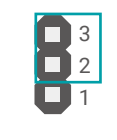

1-2 On: Normal (default)

2-3 On: Clear CMOS

#### Jumper Settings (System Board)

## Front Panel (JP2)

## 

#### **Power Switch**

This jumper is used to power on or off the system.

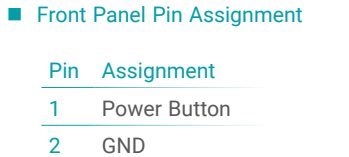

3 N.C.

Jumper Settings (Power Board)

### Host Bus Communication

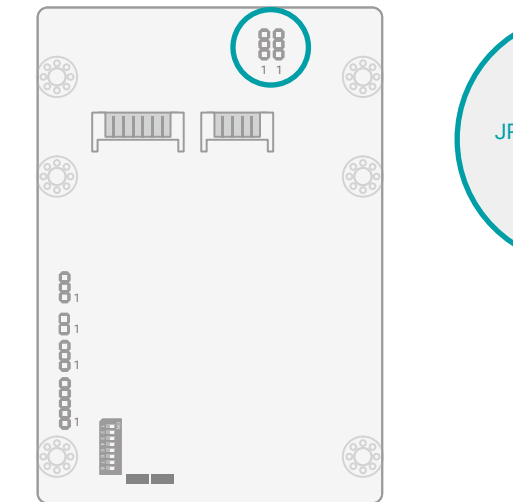

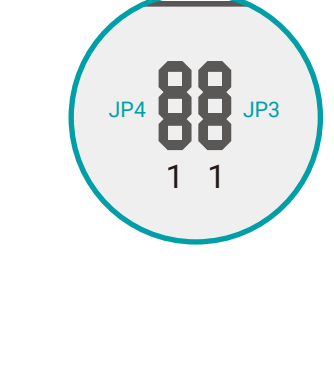

The two jumpers are for selecting the signals for the bus used for the system to monitor the power board. Both JP4 and JP3 shall be set to the same settings, either 1-2 On or 2-3 On as illustrated below.

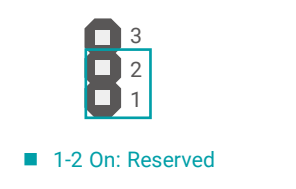

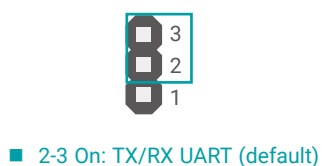

#### **Jumper Settings (Power Board)**

#### SW1

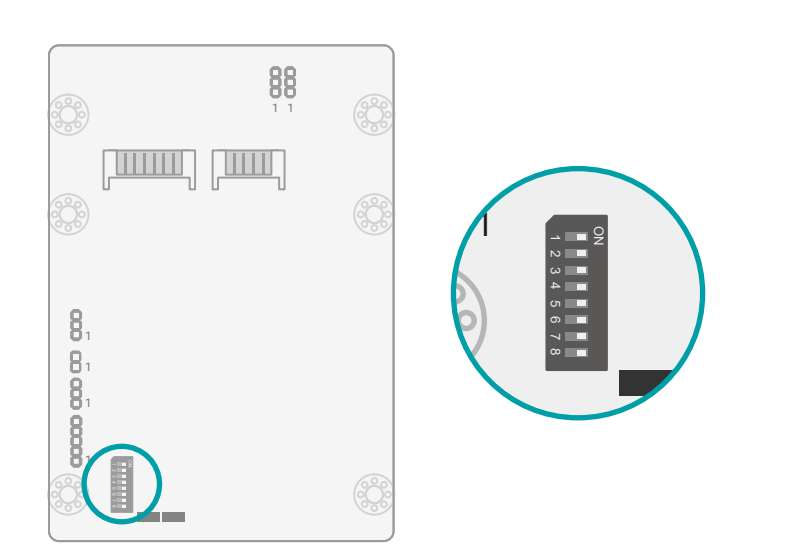

The eight switches are for configuring power related setups detailed in the following sections.

**Important:** Power-off the system and then unplug the power cord prior to setting the switches. Failure to do so will cause severe damage to the system and components.

## 24V / 12V Select

- **Output Voltage** 1
- 12V (default) On
- Off 24V

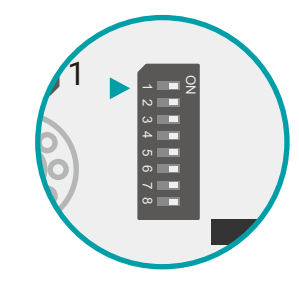

## **POWER ON Delay Switch**

- Delay On/Off 2
- On, delay duration defined by 4 and 5 On
- Off, delay = 3 seconds by default Off

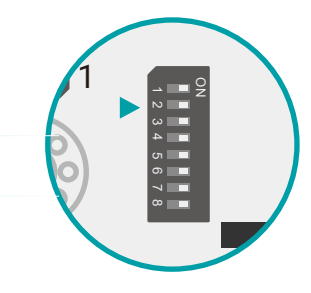

## **POWER OFF Delay Switch**

- 3 Delay On/Off
- On, delay duration defined by 6, 7, and 8 On
- Off, delay = 0 second by default Off

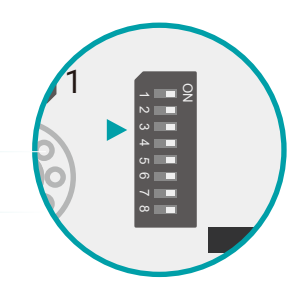

#### ► Jumper Settings (Power Board) ► SW1

## POWER ON Delay Time Select

| 5   | 4   | Delay Duration |
|-----|-----|----------------|
| On  | On  | 10 seconds     |
| On  | Off | 30 seconds     |
| Off | On  | 1 miniute      |
| Off | Off | 5 minutes      |

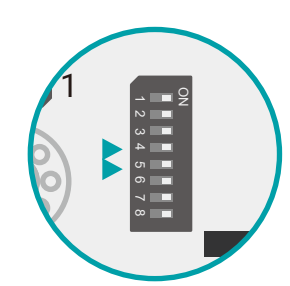

Jumper Settings (Power Board)

Remote Switch High/Low Active (JP2)

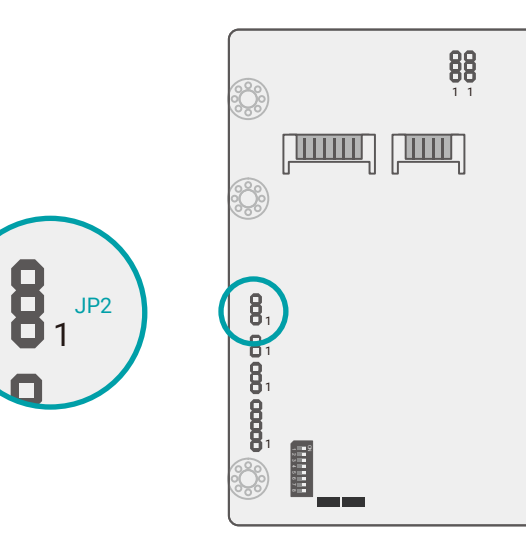

## POWER OFF Delay Time Select

| 8   | 7   | 6   | Delay Duration |  |
|-----|-----|-----|----------------|--|
| On  | On  | On  | 30 seconds     |  |
| On  | On  | Off | 1 minute       |  |
| On  | Off | On  | 3 minutes      |  |
| On  | Off | Off | 5 minutes      |  |
| Off | On  | On  | 10 minutes     |  |
| Off | On  | Off | 15 minutes     |  |
| Off | Off | On  | 30 minutes     |  |
| Off | Off | Off | 1 hour         |  |

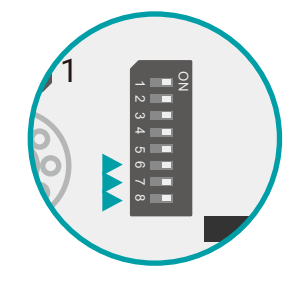

JP2 is for selecting the remote switch signal using high or low level voltage.

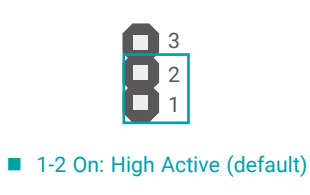

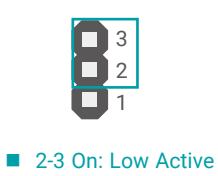

## I/O Ports (System Board)

## **Graphics Display**

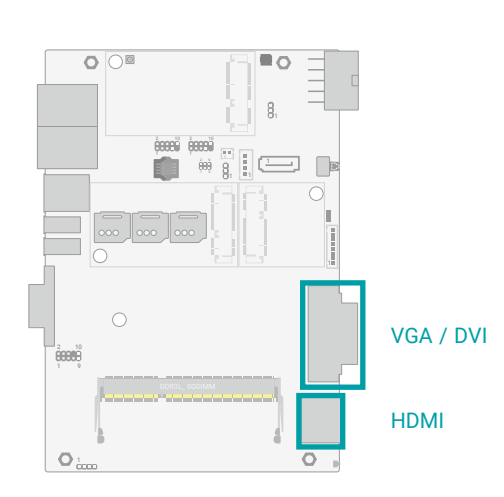

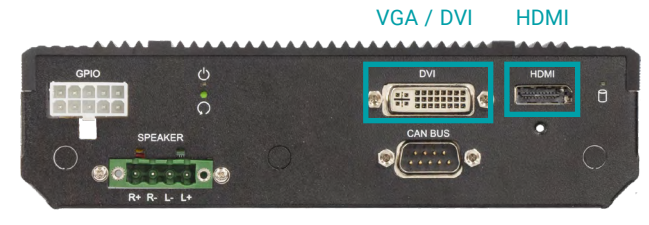

Rear Panel

#### HDMI

The HDMI port which carries both digital audio and video signals is used to connect a LCD monitor or digital TV that has the HDMI port.

#### DVI-I Port

The DVI-I port is used to connect a LCD monitor. This port supports DVI-D signal only. Connect the display device's cable connector to the DVI-I port. After plugging the cable connector into the port, gently tighten the cable screws to hold the connector in place.

#### VGA (Optional)

The VGA port is used for connecting a VGA monitor. Connect the monitor's 15-pin D-shell cable connector to the VGA port. After you plug the monitor's cable connector into the VGA port, gently tighten the cable screws to hold the connector in place.

#### **Driver Installation**

Install the graphics driver. Please refer to Chapter 4 for more information.

## **USB** Ports

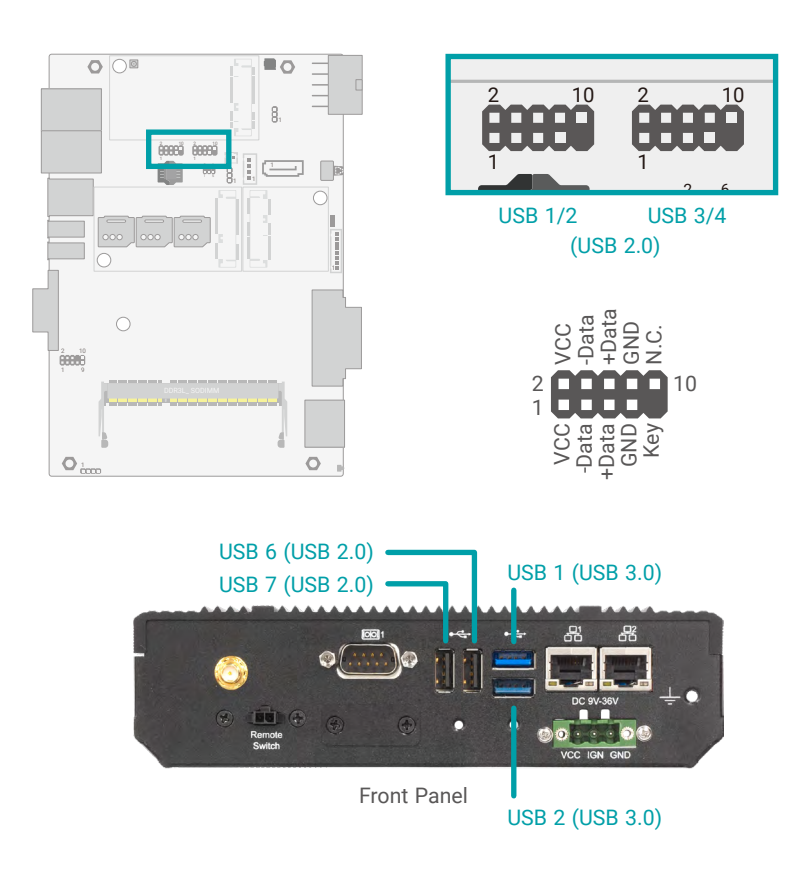

USB allows data exchange between your computer and a wide range of simultaneously accessible external Plug and Play peripherals. The system board is equipped with multiple USB Type A ports at the front panel – two USB 3.0 and two USB 2.0 ports – along with four internal USB 2.0 pin-header ports.

#### Wake-On-USB Keyboard/Mouse

The Wake-On-USB Keyboard/Mouse function allows you to use a USB keyboard or USB mouse to wake up a system from the S3 (STR - Suspend To RAM) state.

#### **BIOS Setting**

Configure USB devices in the Advanced menu ("USB Configuration" submenu) of the BIOS. Refer to Chapter 7 for more information.

► I/O Ports (System Board)

#### **RJ45 LAN Ports**

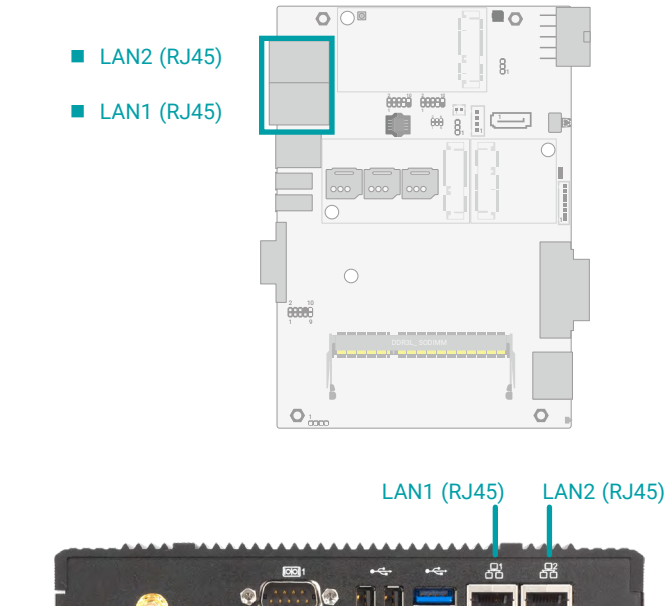

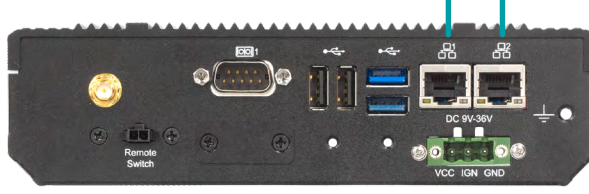

Front Panel

The LAN port allows the system board to connect to a local area network by means of a network hub.

#### **BIOS Setting**

Configure the onboard LAN ports in the Advanced menu ("ACPI Configuration" submenu) of the BIOS. Refer to the chapter 3 for more information.

#### **Driver Installation**

Install the LAN drivers. Refer to the chapter 4 for more information.

#### Features

• 2 x Intel<sup>®</sup> I210AT PCIe (10/100/1000Mbps) LAN controllers

I/O Ports (System Board)

## COM (Serial) Port

| COM 1 Pin Assignment |       |       |       |  |
|----------------------|-------|-------|-------|--|
| Pin                  | RS232 | RS422 | RS485 |  |
| 1                    | DCD-  | TXD-  | Data- |  |
| 2                    | RD    | TXD+  | Data+ |  |
| 3                    | TD    | RXD+  | N.C.  |  |
| 4                    | DTR-  | RXD-  | N.C.  |  |
| 5                    | GND   | GND   | GND   |  |
| 6                    | DSR-  | N.C.  | N.C.  |  |
| 7                    | RTS-  | N.C.  | N.C.  |  |
| 8                    | CTS-  | N.C.  | N.C.  |  |
| 9                    | RI-   | N.C.  | N.C.  |  |

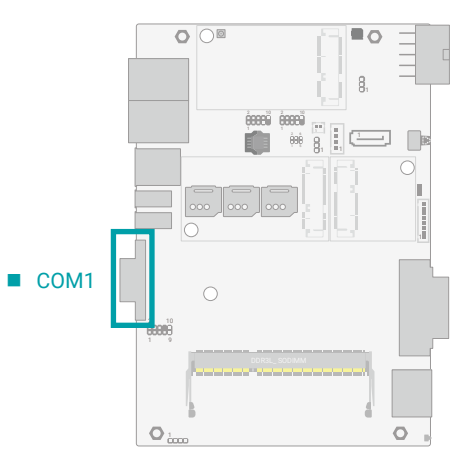

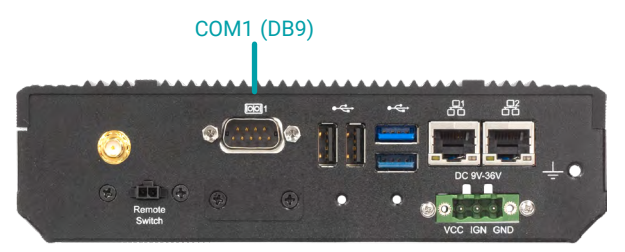

Front Panel

The serial ports are asynchronous communication ports with 16C550A-compatible UARTs that can be used with modems, serial printers, remote display terminals, and other serial devices.

#### **BIOS Setting**

Configure the COM ports including its communication mode in the Advanced menu ("Super IO Configuration" submenu) of the BIOS. Refer to Chapter 3 for more information.

I/O Ports (System Board)

## Speaker

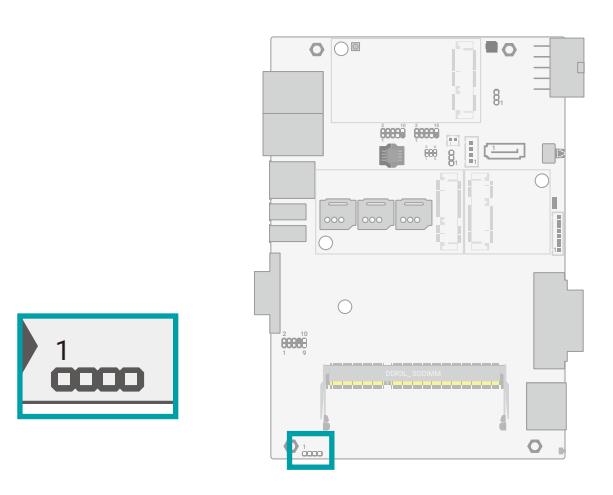

#### I/O Ports (System Board)

## Front Audio

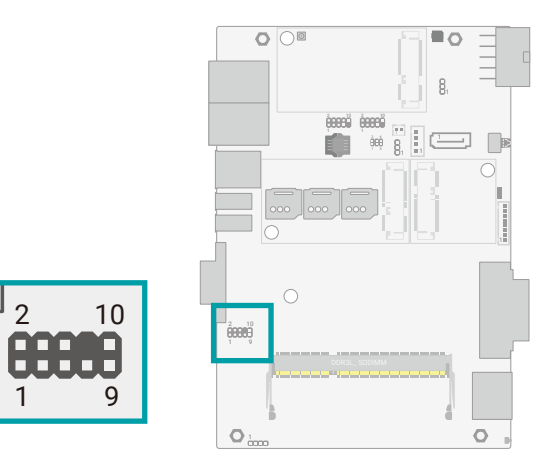

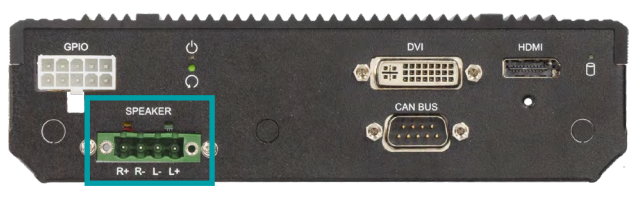

Speaker Rear Panel

The speaker connector is for audio output and sound amplification via external amplifiers and speakers. The speaker connector (terminal block) at the rear panel is connected to the speaker pin headers via a converter cable. Please make sure the left/right channel wires are correctly installed as printed on the panel and listed here.

The terminal block is also secured onto the rear panel via two spring screws.

| Speaker Pin Assignmer |            |  |
|-----------------------|------------|--|
| Pin                   | Assignment |  |
| 1                     | SPK_Out_L+ |  |
| 2                     | SPK_Out_L- |  |
|                       |            |  |

SPK\_Out\_R-

3

4 SPK\_Out\_R+

The Front Audio internal connector allows you to connect to the second line-out and mic-in jacks that are at the front panel of your system.

#### Front Audio Pin Assignment

| Pin | Assignment | Pin | Assignment       |
|-----|------------|-----|------------------|
| 1   | Mic2-L     | 2   | GND              |
| 3   | Mic2-R     | 4   | N.C.             |
| 5   | Line2-R    | 6   | Mic2-JD (sense)  |
| 7   | GND        | 8   |                  |
| 9   | Line2-L    | 10  | Line2-JD (sense) |

#### ► I/O Ports (System Board)

## 12V DC-In

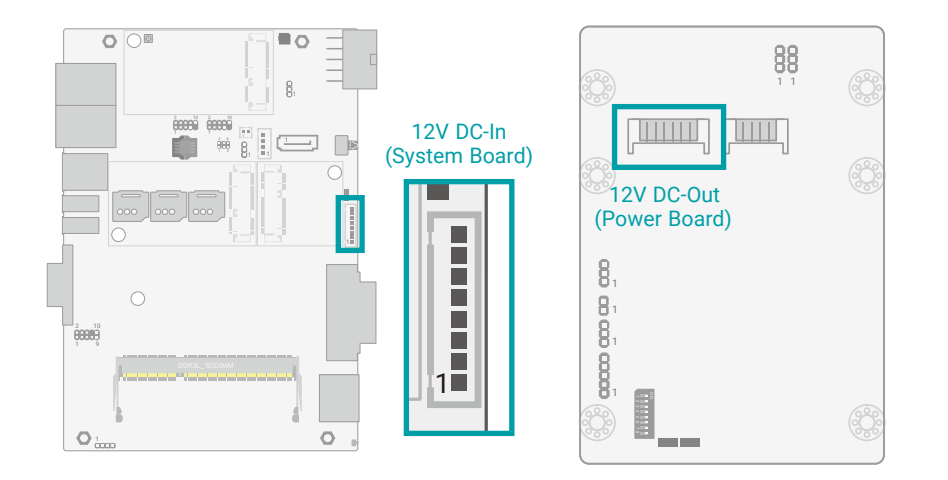

The 12V DC-In box headers are designed to connect to the power board which acts as a power converter (9~36V to 12V) and ignition signal relay. Please refer to the 12V DC-Out connector on the power board for more information.

I/O Ports (System Board)

## SATA (Serial ATA) Connectors

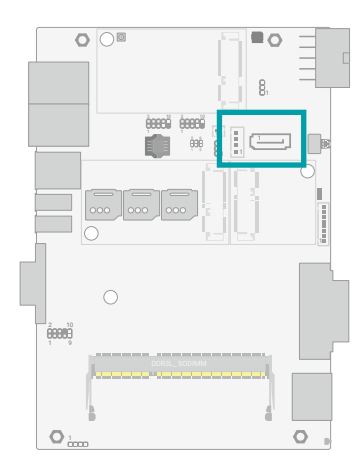

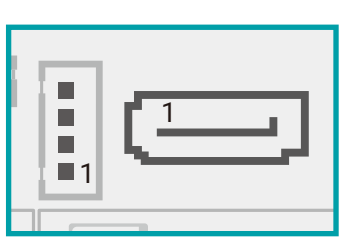

The Serial ATA (SATA) connectors are used to connect the Serial ATA device. SATA 3.0 is supported by the five SATA ports and provides data rate up to 6Gb/s. Connect one end of the Serial ATA cable to a SATA connector and the other end to your Serial ATA device.

#### **BIOS Setting**

Configure the Serial ATA drives in the Advanced menu ("SATA Configuration" submenu) of the BIOS. Refer to chapter 3 for more information.

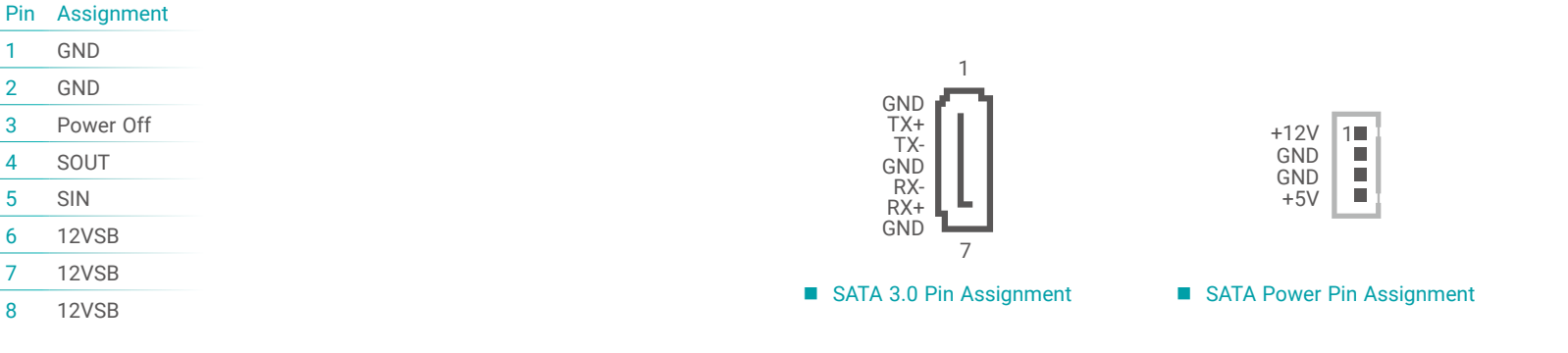

#### 12V DC-In Pin Assignment

1

2

3

4

5

6

7

8

| User's Manual   VC230-AL |  |
|--------------------------|--|

#### I/O Ports (System Board)

## Battery

![](_page_23_Figure_3.jpeg)

#### I/O Ports (System Board)

#### SMBus

![](_page_23_Picture_6.jpeg)

![](_page_23_Picture_7.jpeg)

The SMBus (System Management Bus) connector is used to connect the SMBus device. It is a multiple device bus that allows multiple chips to connect to the same bus and enable each one to act as a master by initiating data transfer.

The external lithium ion battery supplies power to the real-time clock and CMOS memory as an auxiliary source of power when the main power is shut off.

#### Safety Measures

- There exists explosion hazard if the battery is incorrectly installed.
- Replace only with the same or equivalent type recommended by the manufacturer.
- Dispose of used batteries according to local ordinances.

SMBus Pin Assignment

| Pin | Assignment     | Pin | Assignment      |
|-----|----------------|-----|-----------------|
| 1   | 3V3SB          | 2   | GND             |
| 3   | SMB_CLK_RESUME | 4   | SMB_DATA_RESUME |
| 5   | SMBALERT-      | 6   | N.C.            |

#### I/O Ports (System Board)

## **Expansion Slots**

![](_page_24_Figure_3.jpeg)

#### Mini PCle

The Mini PCIe sockets allow for Mini PCIe modules that support multiple expansion modules. Mini PCIe 1/2 support full-size Mini PCIe modules for PCIe and USB signals. Mini PCIe 3 supports a half-size Mini PCIe module for mSATA storage.

#### Micro SIM

The three Micro SIM sockets allow for Micro SIM cards for the system to access the subscribed telecom services.

![](_page_24_Picture_8.jpeg)

## Installing the Mini PCIe Module

Before installing the Mini PCIe module into the Mini PCIe socket, please make sure that the following safety cautions are well-attended.

- 1. Make sure the PC and all other peripheral devices connected to it has been powered down.
- 2. Disconnect all power cords and cables.
- 3. Locate the Mini PCIe socket on the system board
- 4. Make sure the notch on card is aligned to the key on the socket.

![](_page_24_Figure_15.jpeg)

#### ► I/O Ports (System Board) ► Expansion Slots

Please follow the steps below to install the card into the socket.

#### Installing Micro SIM Card

![](_page_25_Picture_4.jpeg)

#### Step 1: Insert the card into the socket at an angle while making sure the notch and key are perfectly aligned.

![](_page_25_Picture_6.jpeg)

Step 1: Slide the cover to unlock.

![](_page_25_Picture_8.jpeg)

Step 2: Lift the cover.

![](_page_25_Picture_10.jpeg)

#### Step 2:

Press the end of the card far from the socket down until against the stand-off.

![](_page_25_Picture_13.jpeg)

#### Step 3:

Screw tight the card onto the standoff with a screw driver and a standoff screw until the gap between the card and the stand-off closes up. The card should be lying parallel to the board when it's correctly mounted.

![](_page_25_Picture_16.jpeg)

Step 3: Orient the SIM card and place it into the socket.

![](_page_25_Picture_18.jpeg)

Step 4: Close the cover and slide the cover to lock.

#### I/O Ports (System Board)

## DIO (GPIO)

![](_page_26_Figure_3.jpeg)

![](_page_26_Picture_4.jpeg)

| GPIO Pin Assignment |            |     |            |  |
|---------------------|------------|-----|------------|--|
| Pin                 | Assignment | Pin | Assignment |  |
| 1                   | GPI_0      | 2   | GPI_1      |  |
| 3                   | GPI_2      | 4   | GPI_3      |  |
| 5                   | Power      | 6   | GPO_0      |  |
| 7                   | GPO_1      | 8   | GPO_2      |  |
| 9                   | GPO 3      | 10  | GND        |  |

![](_page_26_Picture_6.jpeg)

Rear Panel

The 8-bit Digital I/O connector can be configured as 8 inputs or outputs to provide monitoring and control function to connected external devices with the following specifications:

Input voltage: 0 to 30 VDC

Output current: 100mA per pin and maximum of 500mA in total

On-state voltage: open collector with 12VDC nominal

We have built support software called EAPI that enables the functionality of hardware components. Please contact our tech support or sales representatives for the support software package.

#### **BIOS Setting**

Configure the COM ports including its communication mode in the Advanced menu ("Super IO Configuration" submenu) of the BIOS. Refer to Chapter 4 for more information.

#### I/O Ports (System Board)

## CAN Bus (Optional)

![](_page_26_Picture_17.jpeg)

![](_page_26_Picture_18.jpeg)

The CAN Bus connector (DB9) is for the system to integrate the vehicle's electronic controllers for up to two CAN Buses. The internal cable is connected to an Mini PCIe CAN Bus module – MPE-CAN2, which can be ordered as an optional item. Please visit <u>go.dfi.com/MPE-CAN2</u> for more documentation on the MPE-CAN2 module.

![](_page_26_Picture_20.jpeg)

| Pin | Assignment | Pin | Assignment |
|-----|------------|-----|------------|
| 1   | CAN1_L     | 6   | J1708_L    |
| 2   | CAN1_H     | 7   | J1708_H    |
| 3   | CAN2_L     | 8   | N.C.       |
| 4   | CAN2_H     | 9   | N.C.       |
| 5   | GND        |     |            |

#### ► I/O Ports (System Board)

### **GPS** Antenna

![](_page_27_Figure_3.jpeg)

![](_page_27_Picture_4.jpeg)

Front Panel

The GPS antenna SMA connecter on the front panel is connected to the internal GPS Atenna connector via a coaxial cable. Please refer to assembly for detailed installation of the cable.

## ► I/O Ports (Power Board)

## 12V DC-Out

![](_page_28_Figure_3.jpeg)

12V DC-Out (Power Board)

The 12V DC-Out box headers are designed to relay power and ignition signal from the power board to the system board.

■ 12V DC-Out Pin Assignment

| Pin | Assignment   |  |  |
|-----|--------------|--|--|
| 1   | GND          |  |  |
| 2   | GND          |  |  |
| 3   | Power Button |  |  |
| 4   | Host TX      |  |  |
| 5   | Host RX      |  |  |
| 6   | 12VSB        |  |  |
| 7   | 12VSB        |  |  |
| 8   | 12VSB        |  |  |
|     |              |  |  |

## 9V~36V In

![](_page_28_Figure_9.jpeg)

■ 9V~36V In Pin Assignment

| Pin | Assignment |  |  |
|-----|------------|--|--|
| -   |            |  |  |

| 1 | V_In |  |
|---|------|--|
| - |      |  |

- 2 V\_In
- 3 Ignition
- 4 Ignition
- 5 GND
- 6 GND

![](_page_28_Picture_18.jpeg)

The 9V~36V In box headers are for ignition and power input to the power board, which then converts to 12VDC for output to the system board.

#### Jumper Settings

Power on/off, delay time, and other power related aspects can be configured via SW1 as previously instructed in this chapter.

► I/O Ports (Power Board)

## MCU Connector

![](_page_29_Picture_3.jpeg)

#### ► I/O Ports (Power Board)

## MCU Debug

![](_page_29_Figure_6.jpeg)

The connector is for monitoring the power board's MCU.

| Pin | Assignment |
|-----|------------|
| 1   | 3V         |
| 2   | GND        |
| 3   | SYS_SWDIO  |
| 4   | SYS_SWCLK  |
| 5   | STMCU_RST# |

The connector is for using a UART to debug the power board.

81

П

| Pin | Assignment |
|-----|------------|
| 1   | UART_TX    |
| 2   | UART_RX    |
| 3   | GND        |
|     |            |

#### ► I/O Ports (Power Board)

## Remote Switch

![](_page_30_Figure_3.jpeg)

![](_page_30_Picture_4.jpeg)

The remote switch is connected to the front panel via an internal cable. The purpose of the remote switch is for routing the power-on switch to a remote location.

#### Jumper Setting

Remote switch mechanism can be configured via a jumper as previously instructed in this chapter.

# **Chapter 3 - BIOS Settings**

#### Overview

The BIOS is a program that takes care of the basic level of communication between the CPU and peripherals. It contains codes for various advanced features found in this system board. The BIOS allows you to configure the system and save the configuration in a battery-backed CMOS so that the data retains even when the power is off. In general, the information stored in the CMOS RAM of the EEPROM will stay unchanged unless a configuration change has been made such as a hard drive replaced or a device added.

It is possible that the CMOS battery will fail causing CMOS data loss. If this happens, you need to install a new CMOS battery and reconfigure the BIOS settings.

![](_page_31_Picture_5.jpeg)

Note:

The BIOS is constantly updated to improve the performance of the system board; therefore the BIOS screens in this chapter may not appear the same as the actual one. These screens are for reference purpose only.

#### **Default Configuration**

Most of the configuration settings are either predefined according to the Load Optimal Defaults settings which are stored in the BIOS or are automatically detected and configured without requiring any actions. There are a few settings that you may need to change depending on your system configuration.

#### Entering the BIOS Setup Utility

The BIOS Setup Utility can only be operated from the keyboard and all commands are keyboard commands. The commands are available at the right side of each setup screen.

The BIOS Setup Utility does not require an operating system to run. After you power up the system, the BIOS message appears on the screen and the memory count begins. After the memory test, the message "Press DEL to run setup" will appear on the screen. If the message disappears before you respond, restart the system or press the "Reset" button. You may also restart the system by pressing the <Ctrl> <Alt> and <Del> keys simultaneously.

#### Legends

| Keys               | Function                                                               |
|--------------------|------------------------------------------------------------------------|
| Right / Left arrow | Move the highlight left or right to select a menu                      |
| Up / Down arrow    | Move the highlight up or down between submenus or fields               |
| <enter></enter>    | Enter the highlighted submenu                                          |
| + (plus key)/F6    | Scroll forward through the values or options of the highlighted field  |
| - (minus key)/F5   | Scroll backward through the values or options of the highlighted field |
| <f1></f1>          | Display general help                                                   |
| <f9></f9>          | Optimized defaults                                                     |
| <f10></f10>        | Save and Exit                                                          |
| <esc></esc>        | Return to previous menu                                                |

#### Scroll Bar

When a scroll bar appears to the right of the setup screen, it indicates that there are more available fields not shown on the screen. Use the up and down arrow keys to scroll through all the available fields.

#### Submenu

When " $\blacktriangleright$ " appears on the left of a particular field, it indicates that a submenu which contains additional options are available for that field. To display the submenu, move the highlight to that field and press <Enter>.

## Main

The Main menu is the first screen that you will see when you enter the BIOS Setup Utility.

| and the second second sec | Insyd                                                                                                    | eH20 Setup Utility                            | Rev. 5.                                                                                                    |
|----------------------------------------------------------------------------------------------------|----------------------------------------------------------------------------------------------------|-----------------------------------------------|----------------------------------------------------------------------------------------------------|
| Main Advanced Security                                                                                                    | Boot Exit                                                                                                 |                                               |                                                                                                    |
| Project Name<br>BIOS Version                                                                                                    | VC230-AL<br>B19C, 13A                                                                                     | Th<br>Se<br>23                                | is is the help for the hour, minute,<br>cond field. Valid range is from 0 to<br>; 0 to 59, 0 to 59, INCREASE/REDUCE : |
| Intel(R) Aton(IR) Process<br>CPU Speed<br>CPUID<br>E1 Data Cache<br>E1 Instruction Cache<br>E3 Cache<br>Namber Of Processors<br>BNT SOC<br>RICTOCODE Rev                                                                                                    | or E3950 @ 1.600Hz<br>1600 HHz<br>0x50603<br>24 KB<br>1024 KB<br>0 KB<br>4 Corre(s) / 4<br>00<br>0000003c | i)<br>Thread(s)                               |                                                                                                    |
| Total Memory<br>System Memory Speed<br>SODIMM O<br>TXE FW Version                                                                                                    | 4096 HB<br>1600 HHz<br>4096 HB<br>3. 1. 70. 2334                                                          |                                               |                                                                                                    |
| System Time<br>System Date                                                                                                    | [09:55:381<br>[03/03/2020]                                                                                |                                               |                                                                                                    |
|                                                                                                    |                                                                                                    |                                               |                                                                                                    |
| F1 Help<br>Esc Exit                                                                                                    | 1/1 Select Item<br>+/+ Select Item                                                                        | F5/F6 Change Values<br>Enter Select ► SubNenu | F9 Setup Defaults<br>F10 Save and Exit                                                                                |

#### System Time

The time format is <hour>, <minute>, <second>. The time is based on the 24-hour military-time clock. For example, 1 p.m. is 13:00:00. Hour displays hours from 00 to 23. Minute displays minutes from 00 to 59. Second displays seconds from 00 to 59.

#### System Date

The date format is <day>, <month>, <date>, <year>. Day displays a day, from Sunday to Saturday. Month displays the month, from 01 to 12. Date displays the date, from 01 to 31. Year displays the year, from 2005 to 2099.

## Advanced

The Advanced menu allows you to configure your system for basic operation. Some entries are defaults required by the system board, while others, if enabled, will improve the performance of your system or let you set some features according to your preference.

![](_page_32_Picture_10.jpeg)

Setting incorrect field values may cause the system to malfunction.

| Hain Advanced Security                                                                                                    | Boot Exit       | ydeH20 Setup Utility                           | Rev. 5.                                |
|----------------------------------------------------------------------------------------------------|-----------------|------------------------------------------------|----------------------------------------|
| Rain Advanced Security<br>MACPI Configuration<br>PVIDE Configuration<br>PVIDE Configuration<br>Madio Configuration<br>PSATA Configuration<br>PSATA Configuration<br>PCI Express Configuration<br>PVENicle Configuration<br>PSID FINIER/81803 | Boot Erit       | v <u>deH20 Setup Dtility</u> AC                | Rev. 5                                 |
| F1 Help<br>Esc Exit                                                                                                    | 1/4 Select Item | F5/F6 Change Values<br>Enter Select + Sublicau | F9 Setup Defaults<br>F10 Save and Exit |

#### **CPU Configuration**

Configure CPU processing related settings in this page.

|                                            | Insy                                            | deH20 Setup Utility                           | Rev. 5.0                               |
|--------------------------------------------|-------------------------------------------------|-----------------------------------------------|----------------------------------------|
| Advanced                                   |                                                 |                                               |                                        |
| Advanced<br>E181<br>Turbo Hode<br>C-States | (Insy<br>Canab led><br>Canab led><br>Canab led> | Gel20 Setup Ut 11 ty                          | Rev. 6,0                               |
| FI Help<br>For Exit                        | 1/1 Select Ites                                 | F5/F6 Change Values<br>Enter Select + Solitem | F9 Setup Defaults<br>F10 Save and Fait |

#### Intel Speed Step

This field is used to enable or disable the Enhanced Intel SpeedStep® Technology (EIST), which helps optimize the balance between system's power consumption and performance. After it is enabled in the BIOS, EIST features can then be enabled via the operating system's power management.

#### **Turbo Mode**

Enable or disable turbo mode of the processor. This field will only be displayed when "Intel Speed Step" is enabled. This field is not available when the equipped CPU does not support Turbo Mode.

#### **CPU C States**

Enable or disable CPU Power Management. It allows CPU to go to C States when it's not 100% utilized.

Advanced

#### Video Configuration

|                                                            | Insy                               | vdeH20 Setup Utility                          | Rev. 5                                                                                                    |
|------------------------------------------------------------|------------------------------------|-----------------------------------------------|----------------------------------------------------------------------------------------------------|
| Advanced Advanced                                          |                                    |                                               |                                                                                                    |
| Privances<br>Privary Display<br>Integrated Graphics Device | < (G)><br><emblied></emblied>      | Prinary Display<br>100<br>100                 | Select which of 160/PCIe Graphics devic<br>should be Primary Display<br>Initial priority :<br>MID: PEG-PCIe=>PCI=>TEX<br>IGFX:IGFX-PEG->PCI=PCI<br>PEG: PEG-PECI=>PCI=<br>PEG: PEG-PCI=>PCI=<br>YCI: PCI->PCIe=>PEG->IGFX |
| F) Help<br>Esc Exit                                        | 1/4 Select Item<br>+/→ Select Item | F5/F6 Change Values<br>Enter Select + Subfenu | F9 Setup Defaults<br>F10 Save and Exit                                                                                                    |

#### **Primary Display**

Select the primary display for the system from the following options:

IGD: Internal graphics device PCIe: PCIe graphics devices

#### **Integrated Graphics Device**

Keep IGFX enabled or disabled based on the setup options.

#### **Audio Configuration**

| Advanced                     | Ins              | ydeH20 Setup Utility                    | Rev. 5.                                  |
|------------------------------|------------------|-----------------------------------------|------------------------------------------|
| Advanced<br>Audio Controller | ins<br>≪Enabled> | Audio Controller<br>Disabled<br>Enabled | Rev. 5.<br>able/Disable HD-Audio Support |
| F1 Help<br>For Fult          | 1/4 Select Hea   | F5/F6 Change Values                     | P9 Setup Defaults<br>F10 Save and F11    |

#### **Audio Controller**

Control the detection of the high-definition audio devices.

| Disabled | High-definition audio devices will be unconditionally disabled. |
|----------|-----------------------------------------------------------------|
| Enabled  | High-definition audio devices will be unconditionally enabled.  |

Advanced

## SATA Configuration

|                     | Ins                        | ydeH20 Setup Utility             | Rev. 5                           |
|---------------------|----------------------------|----------------------------------|----------------------------------|
| Advanced            |                            |                                  |                                  |
| SATA Configuration  |                            | Di                               | etermines how SATA controller(s) |
| SATA Controller(s)  | (Enabled)                  | U.                               | per ute.                         |
| SATA Speed          | <auto></auto>              |                                  |                                  |
| SATA Mode Selection |                            |                                  |                                  |
| Serial ATA Port O   | Empty                      |                                  |                                  |
| Port 0              | <enabled></enabled>        |                                  |                                  |
| Hot Plug            | <d i="" led="" sab=""></d> |                                  |                                  |
| Serial ATA Port 1   | Empty                      |                                  |                                  |
| Port 1              | <enabled></enabled>        |                                  |                                  |
| Hot Plug            | <u i="" led="" sab=""></u> |                                  |                                  |
| Serial Ala Port 2   | Empty                      |                                  |                                  |
| Purt 2              | Cenaureux                  |                                  |                                  |
| notring             | s                          | ATA Mode Selection               |                                  |
|                     |                            |                                  |                                  |
|                     | AHCI                       |                                  |                                  |
|                     | Intel RST Premium H        | ith Intel Optane System Accelera | tion                             |
|                     |                            |                                  |                                  |
|                     |                            |                                  |                                  |
|                     |                            |                                  |                                  |
|                     |                            |                                  |                                  |
|                     |                            |                                  |                                  |
|                     |                            |                                  |                                  |
|                     |                            |                                  |                                  |
|                     |                            |                                  |                                  |
|                     |                            |                                  |                                  |
|                     |                            |                                  |                                  |
|                     |                            |                                  |                                  |
|                     |                            |                                  |                                  |
|                     |                            |                                  |                                  |
|                     |                            |                                  |                                  |
| F1 Helo             | 1/I Select Iten            | E5/E6 Change Values              | EQ. Sotun Dofaulte               |
|                     | The verse content          | romo chunge romes                | To becop beroutto                |

#### SATA Controller(s)

Enable or disable the Serial ATA controller. This following fields will only be displayed when this field is enabled.

#### SATA Speed

Select Serial ATA controller(s) speed - Auto, Gen1 (1.5 Gbit/s), Gen2 (3 Gbit/s) or Gen 3 (6 Gbit/s).

#### SATA Mode Selection

The mode selection determines how the SATA controller(s) operates.

- AHCI This option allows the Serial ATA controller(s) to use AHCI (Advanced Host Controller Interface).
- Intel RST Premium With Intel Optane System Acceleration This option allows you to create RAID or Intel Rapid Storage configuration along with Intel® Optane<sup>™</sup> system acceleration on Serial ATA devices.

#### SATA Port 0, 1, 2/Hot Plug

Enable or disable each Serial ATA port and its hot plug function.

### Super IO Configuration

| Advanced                                                                          | Ir                                                                    | nsydeH20 Setup Utility                        | Rev. 5. (                                              |
|-----------------------------------------------------------------------------------|-----------------------------------------------------------------------|-----------------------------------------------|--------------------------------------------------------|
| COM Port 1<br>Base 1/0 Address<br>Interrupt<br>WDI<br>Comter<br>PPC Health Status | 45ndb (62<br>3783)<br>41603/2<br>41633/2<br>41633/2<br>4163/2<br>(38) | <b>Туре</b><br>18232<br>18385                 | Chanse R5232/R5422/R5485(Peer-to-Peer)<br>for COM type |
| F1 Help<br>Esc Exit                                                               | 1/1 Select Item<br>+/+ Select Item                                    | F5/F6 Change Values<br>Enter Select + SubHenu | F9 Setup Defaults<br>F10 Save and Exit                 |

#### COM Port 1

Enable or disable each serial port.

**Disable** Disable this serial port. **Enable** Enable this serial port.

It also shows the Base I/O address and the assigned interrupt number.

#### Туре

Choose RS232, RS422 or RS485 (Peer-to-Peer) for the serial communication type for COM port 1 and 2.

#### WDT

Enable or disable the watchdog function. A counter will appear if you select to enable WDT. Input any value between 1 and 255 (seconds).

#### Advanced

### Vehicle Configuration

![](_page_35_Picture_14.jpeg)

#### In-vehicle Battery System

It displays the in-vehicle battery used: 12V or 24V.

#### System on delay

Select the system-on delay time: 0 to 36000 seconds (default: 10 seconds).

#### **OS Protection Time**

Select the OS protection time to allow the system to shut down completely before the system powers off: 120 second to 36000 seconds (default: 180 seconds).

#### **Battery Low Monitor**

Enables low-voltage protection to protect your car battery (default: Enabled).

#### **Battery Low Voltage**

The system remains power-off or will automatically shut down if the car battery is below the specified voltage. (default: 10V for 12V battery & 22V for 24V battery).

## **PCI Express Configuration**

|                                                                                                    | Ins                                                                          | ydeH20 Setup Utility                          | Rev. 5.0                                |
|----------------------------------------------------------------------------------------------------|------------------------------------------------------------------------------|-----------------------------------------------|-----------------------------------------|
| Advanced                                                                                                    |                                                                              |                                               |                                         |
| Advanced<br>PCI Express Root Poin<br>PCI Express Root Poin<br>PCI Express Root Poin<br>PCI Express Root Poin<br>PCI Express Root Point<br>PCI Express Root Point<br>PCI Express Root POINT<br>PCI Express Root POINT | In:<br>rt 1 (Hini PCIE2)<br>rt 2 (Ini PCIE1)<br>rt 3 (LAN 1)<br>rt 4 (LAN 1) | videli20 Setup URTITIY                        | Rev. 5.0                                |
| Fl Help<br>Ese Exit                                                                                                    | 1/1 Select item<br>+/4 Select item                                           | F5/F6 Change Values<br>Enter Select ⊁ Subtemu | F9 Setup Defaults.<br>F10 Save and Exit |

#### Advanced SIO NUVOTON6116D

#### ► PC Health Status

This section displays the PC health status.

|                                                        | Insyde                                                         | H20 Setup Utility   | Rev.              |
|--------------------------------------------------------|----------------------------------------------------------------|---------------------|-------------------|
| Advanced                                               |                                                                |                     |                   |
| Voltage<br>VCORE<br>VDDQ<br>3VSB<br>3VCC<br>5VA<br>3VA | 0,896 V<br>1,360 V<br>3,328 V<br>3,328 V<br>4,992 V<br>3,312 V |                     |                   |
| Tenperature<br>CPU (*C/*F)<br>Systen (*C/*F)           | 37 C/ 98 F<br>41 C/105 F                                       |                     |                   |
|                                                        |                                                                |                     |                   |
| 1) Help.                                               | 1/1 Select Ites                                                | F5/F6 Change Values | P9 Setup Defaults |

#### PCI Express Root Port 1 (Mini PCIe 2)

Controls the PCIe signal of the full-size Mini PCIe 2 slot.

#### PCI Express Root Port 2 (Mini PCIe 1)

Controls the PCIe signal of the full-size Mini PCIe 1 slot.

#### PCI Express Root Port 3 (LAN 2)

Controls the PCIe signal of LAN port 2.

#### PCI Express Root Port 4 (LAN 1)

Controls the PCIe signal of LAN port 1.

## Security

![](_page_37_Picture_2.jpeg)

#### **TPM Availability**

Set the TPM availability - Available, or Hidden.

#### **TPM Operation**

Select one of the supported operation to change TPM state.

#### **Clear TPM**

Remove all TPM context associated with a specific owner.

#### Set Supervisor Password

Set the supervisor's password and the length of the password must be longer than one character.

#### **Power-on Password**

If you select to set the supervisor password, this option will be shown. Enable or disable the system to require password at boot.

Boot

![](_page_37_Picture_14.jpeg)

#### **Setup Prompt Timeout**

Select the number of seconds the system will wait before booting the original firmware selection.

#### Numlock

Select the power-on state for numlock.

#### **Quiet Boot**

Enable or disable the quiet boot function to configure the screen's display between text messages or the OEM logo at bootup. Select Disabled to display the text messages. Select Enabled to display the OEM logo.

#### **Network Stack**

This field is used to enable or disable network stacks, i.e. IPv4 or IPv6 network protocols.

#### **PXE Boot Capability**

Enable or disable Preboot eXecution Environment (PXE) boot through an Ethernet port. This function can only be enabled if the Network Stack support is enabled.

#### **USB Boot**

Enable or disable USB boot from a flash drive.

| Hain Advanced Security                                                               | Boot Exit       | ydeH20 Setup Utility | Rev.                                 |
|--------------------------------------------------------------------------------------|-----------------|----------------------|--------------------------------------|
| xit Saving Changes<br>oad Optinal Defaults<br>liscard Changes<br>ave Setting to file |                 | Exi                  | t system setup and save your changes |
|                                                                                      |                 |                      |                                      |
|                                                                                      |                 |                      |                                      |
|                                                                                      |                 |                      |                                      |
| Heln                                                                                 | 1/1 Select Lies | E5/E6 Change Values  | E9. Setun Defaults                   |

#### **Exit Saving Changes**

Select this field and press <Enter> to exit BIOS setup and save your changes.

#### **Load Optimal Defaults**

Select this field and press <Enter> to load the optimal defaults.

#### **Discard Changes**

Select this field and press <Enter>to exit the BIOS setup without saving your changes.

#### Save Setting to file

Select this option to save BIOS configuration settings to a USB drive. The operation will fail if there aren't any USB devices detected on the system. The saved configuration will have the DSF file extension and can be used for restoration.

#### **Restore Setting from file**

Select this option to restore BIOS configuration settings from a USB drive. Note that this option will not be available if there aren't any USB devices detected in the system.

## Updating the BIOS

To update the BIOS, you will need the new BIOS file and a flash utility. Please contact technical support or your sales representative for the files and specific instructions about how to update BIOS with the flash utility. For updating Insyde BIOS in UEFI mode, you may refer to the how-to video at <a href="https://www.dfi.com/tw/knowledge/video/31">https://www.dfi.com/tw/knowledge/video/31</a>.

## Notice: BIOS SPI ROM

- 1. The Intel<sup>®</sup> Management Engine has already been integrated into this system board. Due to the safety concerns, the BIOS (SPI ROM) chip cannot be removed from this system board and used on another system board of the same model.
- The BIOS (SPI ROM) on this system board must be the original equipment from the factory and cannot be used to replace one which has been utilized on other system boards.
- 3. If you do not follow the methods above, the Intel<sup>®</sup> Management Engine will not be updated and will cease to be effective.

![](_page_38_Picture_19.jpeg)

#### Note:

- a. You can take advantage of flash tools to update the default configuration of the BIOS (SPI ROM) to the latest version anytime.
- b. When the BIOS IC needs to be replaced, you have to populate it properly onto the system board after the EEPROM programmer has been burned and follow the technical person's instructions to confirm that the MAC address should be burned or not.

# **Chapter 4 - Supported Software**

Install drivers, utilities and software applications that are required to facilitate and enhance the performance of the system board. You may acquire the software from your sales representatives, from an optional DVD included in the shipment, or from the website download page at <a href="https://www.dfi.com/DownloadCenter">https://www.dfi.com/DownloadCenter</a>.

## Auto-run Menu

After inserting your DVD-ROM into your optical drive or executing your DVD image, the System Utility auto-run menu may pop up. Click on the utility or driver that is to be installed on the system. Please refer to the following sections that correspond to your selection for more information.

Click "More >>" on the lower right to go to the next page of the auto-run menu, and click "<< Previous" to return to the previous menu.

## ▶ Intel Chipset Software Installation Utility

The Intel Chipset Software Installation Utility is used for updating Windows<sup>®</sup> INF files so that the Intel chipset can be recognized and configured properly in the system.

1. Setup is ready to install the utility. Click "Next".

![](_page_39_Picture_9.jpeg)

2. Read the license agreement then click "Accept".

![](_page_39_Picture_11.jpeg)

**Note:** This step can be ignored if the applications are downloaded standalone files.

3. Go through the readme document for more installation tips then click "Install".

![](_page_40_Picture_2.jpeg)

4. The step displays the installing status in the progress.

![](_page_40_Picture_4.jpeg)

5. After completing installation, click "Restart Now" to exit setup.

Restarting the system will allow the new software installation to take effect.

![](_page_40_Picture_7.jpeg)

## ► Intel HD Graphics Drivers

 Setup is now ready to install the graphics driver. Click "Next".

![](_page_40_Picture_10.jpeg)

By default, the "Automatically run WinSAT and enable the Windows Aero desktop theme" is enabled. With this enabled, after installing the graphics driver and the system rebooted, the screen will turn blank for 1 to 2 minutes (while WinSAT is running) before the Windows 10 desktop appears. The "blank screen" period is the time Windows is testing the graphics performance.

We recommend that you skip this process by disabling this function then click "Next".

2. Read the license agreement then click "Yes".

![](_page_40_Picture_14.jpeg)

3. Go through the readme document for system requirements and installation tips then click "Next".

![](_page_41_Picture_2.jpeg)

4. Setup is now installing the driver. Click "Next" to continue.

![](_page_41_Picture_4.jpeg)

 Click "Yes, I want to restart this computer now" then click "Finish".

Restarting the system will allow the new software installation to take effect.

![](_page_41_Picture_7.jpeg)

## Realtek Audio Drivers

1. Setup is ready to install the driver. Click "Next".

![](_page_41_Picture_10.jpeg)

2. Click "Yes, I want to restart my computer now" then click "Finish".

Restarting the system will allow the new software installation to take effect.

![](_page_41_Picture_13.jpeg)

## ► Intel ME Drivers

- 1. Setup is ready to install the driver. Click "Next".
- Setup
   X

   Intel@ Management Engine Components
   welcome

   You are about to update the following product:
   Intel@ Management Engine Components 1923.12.0.1278

   It is strongly recommended that you exit all programs before continuing.
   Click Next to continue, or click Cancel to exit the setup program.

   Intel Corporation
   < Back</td>
   Next >
   Cancel
- 2. Read the license agreement then tick "I accept the terms in the License Agreement". Click "Next".

| License Agreement                                                                                                    | Inter                                                                 |
|----------------------------------------------------------------------------------------------------|-----------------------------------------------------------------------|
| INTEL SOFTWARE LICENSE AGREEMENT (OEM / IHV / ISV Distribution                                                                                                    | & Single User)                                                        |
| IMPORTANT - READ BEFORE COPYING, INSTALLING OR USING.<br>Do not use or load this software and any associated materials (collec<br>unit you have carefully read the following terms and conditions. By li<br>Software, you agree to the terms of this Agreement. If you do not v<br>install or use the Software. | vely, the "Software")<br>ading or using the<br>sh to so agree, do not |
| Please Also Note:<br>* If you are an Original Equipment Manufacturer (OEM), Independen<br>(IPV), or Independent Software Vendor (ISV), this complete LICENS<br>* If you are an End-User, then only Exhibit A, the INTEL SOFTWARE<br>applies.                                                                    | Hardware Vendor<br>AGREEMENT applies;<br>ICENSE AGREEMENT,            |
| For OEMs, IHVs, and ISVs:                                                                                                    |                                                                       |
| LICENSE. This Software is licensed for use only in conjunction with In<br>Use of the Software in conjunction with non-Intel component produc                                                                                                    | el component products.<br>s is not licensed                           |
| ☑ I accept the terms in the License Agreement.                                                                                                    |                                                                       |
| Intel Cornoration                                                                                                    |                                                                       |

 Click "Next" to install to the default folder, or click "Change" to choose another destination folder.

| Setup                                                                              | ×                |
|------------------------------------------------------------------------------------|------------------|
| Intel® Management Engine Components Destination Folder                             | intel            |
| Click Next to install to the default folder, or click Change to choose another des | tination folder. |
| C:\Program Files (x86)\Intel\Intel(R) Management Engine Components                 |                  |
|                                                                                    | Change           |
| ntel Corporation                                                                   | xt > Cancel      |

4. Please wait while the product is being installed.

| Setup                                             |        |        |        |
|---------------------------------------------------|--------|--------|--------|
| Intel® Management Engine Components<br>Progress   |        | (inte  | P      |
| Please wait while the product is being installed. |        |        |        |
|                                                   |        |        |        |
|                                                   |        |        |        |
|                                                   |        |        |        |
|                                                   |        |        |        |
| Intel Corporation                                 | < Back | Next > | Cancel |

5. After completing installation, click "Finish".

![](_page_42_Picture_11.jpeg)

## ► Intel Serial IO Drivers

1. Setup is ready to install the driver. Click "Next".

![](_page_43_Picture_3.jpeg)

2. Read the license agreement carefully.

Tick "I accept the terms in the License Agreement" then click "Next".

| License Agreement                                                                                                    | intel                                                                                                    |
|----------------------------------------------------------------------------------------------------|----------------------------------------------------------------------------------------------------|
| INTEL SOFTWARE LICENSE AGREEMENT (OEM / IHV / ISV Di                                                                                                    | stribution & Single User)                                                                                  |
| IMPORTANT - READ BEFORE COPYING, INSTALLING OR USI<br>Do not use or load this software and any associated material<br>until you have carefully read the following terms and conditio<br>Software, you agree to the terms of this Agreement. If you<br>install or use the Software. | NG.<br>is (collectively, the "Software")<br>ns. By loading or using the<br>do not wish to so agree, do not |
| Please Also Note:<br>* If you are an Original Equipment Manufacturer (OEM), Indi<br>(IHV), or Independent Software Vendor (ISV), this complete<br>* If you are an End-User, then only Exhibit A, the INTEL SOF<br>applies.                                                         | ependent Hardware Vendor<br>LICENSE AGREEMENT applies;<br>TWARE LICENSE AGREEMENT,                         |
| For OEMs, IHVs, and ISVs:                                                                                                    |                                                                                                    |
| LICENSE. This Software is licensed for use only in conjunction<br>Use of the Software in conjunction with non-Intel component                                                                                                    | n with Intel component products.<br>t products is not licensed                                             |
| ☑ I accept the terms in the License Agreement.                                                                                                    |                                                                                                    |
| ntel Corporation                                                                                                    | < Back Next > Cance                                                                                        |

 Go through the readme document for system requirements and installation tips then click "Next".

![](_page_43_Picture_8.jpeg)

4. Setup is ready to install the driver. Click "Next".

![](_page_43_Picture_10.jpeg)

5. Setup is now installing the driver.

![](_page_44_Picture_2.jpeg)

 Click "Yes, I want to restart this computer now" then click "Finish".

Restarting the system will allow the new software installation to take effect.

![](_page_44_Picture_5.jpeg)

## Intel Rapid Storage Technology

The Intel Rapid Storage Technology is a utility that allows you to monitor the current status of the SATA drives. It enables enhanced performance and power management for the storage subsystem.

1. Setup is ready to install the utility. Click "Next".

![](_page_44_Picture_9.jpeg)

 Read the license agreement and click "I accept the terms in the License Agreement". Then, click "Next".

| License Agreement                                                                                                    |                                                                                                    | Inter                                 |
|----------------------------------------------------------------------------------------------------|----------------------------------------------------------------------------------------------------|---------------------------------------|
| INTEL SOFTWARE LICENSE AGREEMENT (OEM /                                                                                                    | IHV / ISV Distribution & Single U                                                                                             | ser) 🔨                                |
| IMPORTANT - READ BEFORE COPYING, INSTALI<br>Do not use or load this software and any associ<br>until you have carefully read the following terms<br>Software, you agree to the terms of this Agreer<br>install or use the Software. | ING OR USING.<br>ated materials (collectively, the "<br>and conditions. By loading or us<br>ment. If you do not wish to so ag | Software")<br>ing the<br>iree, do not |
| Please Also Note:<br>* If you are an Original Equipment Manufacturei<br>(IHV), or Independent Software Vendor (ISV), t<br>* If you are an End-User, then only Exhibit A, tl<br>applies.                                             | (OEM), Independent Hardware<br>his complete LICENSE AGREEMEN<br>ne INTEL SOFTWARE LICENSE AG                                  | Vendor<br>IT applies;<br>GREEMENT,    |
| For OEMs, IHVs, and ISVs:                                                                                                    |                                                                                                    |                                       |
| LICENSE. This Software is licensed for use only i                                                                                                    | n conjunction with Intel compone                                                                                              | ent products. 🗸                       |
| ☑ I accept the terms in the License Agreement.                                                                                                    |                                                                                                    |                                       |

Go through the readme document to view system requirements and installation information then click "Next".

![](_page_45_Picture_2.jpeg)

4. Click "Next" to install to the default folder or click "Change to choose another destination folder".

![](_page_45_Picture_4.jpeg)

5. Confirm the installation and click "Next".

![](_page_45_Picture_6.jpeg)

 Click "Yes, I want to restart this computer now" to complete the installation and then click "Finish".

![](_page_45_Picture_8.jpeg)

## ► Intel Wi-Fi Drivers

 The installer is ready to install the WiFi driver. Click "Next" to start.

![](_page_46_Picture_3.jpeg)

3. Wait for the installer to finish installation.

| i Intel® Software Installer                                            | - |       | $\times$ |
|------------------------------------------------------------------------|---|-------|----------|
| (intel) Installation Progress                                          |   |       |          |
| Please wait while installing the Intel® PROSet/Wireless WiFi Software. |   |       |          |
|                                                                        |   |       |          |
| Installing: Intel® WiFi driver                                         |   |       |          |
|                                                                        |   |       |          |
|                                                                        |   |       |          |
|                                                                        |   |       |          |
|                                                                        |   |       |          |
|                                                                        |   | Cance | I        |

 Reader the agreement thoroughly, check the "I agree box", and click "Next" to proceed.

| Pintel® Software installer                                                                                                    | -<br>ot (ΕΠΓΔ)                                                                    |                                               | >             |
|----------------------------------------------------------------------------------------------------|-----------------------------------------------------------------------------------|-----------------------------------------------|---------------|
|                                                                                                    |                                                                                   |                                               |               |
| INTEL SOFTWARE LICENSE AGREE                                                                                                    | MENT                                                                              |                                               | -             |
| Do not use or load software (including drivers) from this site<br>(collectively, the "Software") until you have carefully read th<br>conditions. By loading or using the Software, you agree to th<br>which Intel may modify from time to time following reasona<br>not wish to so agree, do not install or use the Software. | e or any associate<br>e following term<br>e terms of this A<br>able notice to You | d materia<br>s and<br>greement<br>1. If you d | uls<br>;<br>o |
| Please Also Note:                                                                                                    |                                                                                   |                                               |               |
| <ul> <li>If you are an Original Equipment Manufacturer (OE</li> </ul>                                                                                                    | M), Independent                                                                   | Hardwar                                       | ne 、          |
| I agree to the license terms and conditions                                                                                                    |                                                                                   |                                               |               |
|                                                                                                    |                                                                                   |                                               |               |

4. Click "Finish" to complete.

 Installation Completed
 Installation has been completed successfully

## Intel Bluetooth Drivers

1. The installer is ready to install the driver. Click "Next" to start.

![](_page_47_Picture_3.jpeg)

 Reader the agreement thoroughly, check the "I agree box", and click "Next" to proceed.

![](_page_47_Picture_5.jpeg)

4. Select a setup suit and click "Next" to proceed.

![](_page_47_Picture_7.jpeg)

2. Click "Next" to proceed.

![](_page_47_Picture_9.jpeg)

5. Click "Install" to start the installation.

![](_page_47_Picture_11.jpeg)

## Realtek LAN Driver

 $\times$ 

(intel)

Back Next Cancel

 Setup is ready to install the driver. Click "Next".

![](_page_48_Picture_3.jpeg)

Click "Install" to begin the installation.

![](_page_48_Picture_5.jpeg)

7. Click "Finish" to complete.

![](_page_48_Picture_7.jpeg)

🙀 Intel(R) Wireless Bluetooth(R) Setup

Status:

Installing Intel(R) Wireless Bluetooth(R)

Please wait while the Setup Wizard installs Intel(R) Wireless Bluetooth(R).

3. The step displays the installing status in the progress.

![](_page_48_Picture_9.jpeg)

installation.

6. Wait for the installer to finish

## Adobe Acrobat Reader 9.3

 Click "Next" to install or click "Change Destination Folder" to select another folder.

![](_page_49_Picture_3.jpeg)

2. Click "Install" to begin installation.

![](_page_49_Picture_5.jpeg)

3. Setup is now installing the driver.

![](_page_49_Picture_7.jpeg)

4. Click "Finish" to exit installation.

| 妃 Adobe Reader 9.3 - Setup                                                     | ×            |
|--------------------------------------------------------------------------------|--------------|
| A                                                                              |              |
| Setup Completed                                                                |              |
| Setup has successfully installed Adobe Reader 9.3. Click Finish to exit setup. |              |
|                                                                                |              |
|                                                                                |              |
|                                                                                |              |
|                                                                                |              |
|                                                                                |              |
| Adobe                                                                          | ancel        |
|                                                                                | SINCE STRUCT |